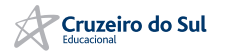

# **ÁREA DO ALUNO**

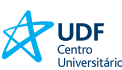

## www.udf.edu.br

| Seleci | one: Sou |               | \$ | O que você procura? | ٩            | Área          | do Aluno | Fale Conosco |
|--------|----------|---------------|----|---------------------|--------------|---------------|----------|--------------|
|        | A        |               |    | 102                 |              |               |          |              |
|        | UD UD    | F             |    |                     |              |               |          |              |
|        | Univer   | o<br>rsitário | •  | Cursos e Programas  | Estude no UI | )F Benefícios |          | O UDF        |

## Ferramentas e arquivos exclusivos para você!

Acesse o Sistema Integrado de Administração Acadêmica - SIAA

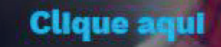

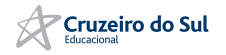

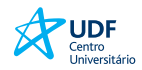

## Digite a sua matrícula ou CPF, e sua senha nos campos:

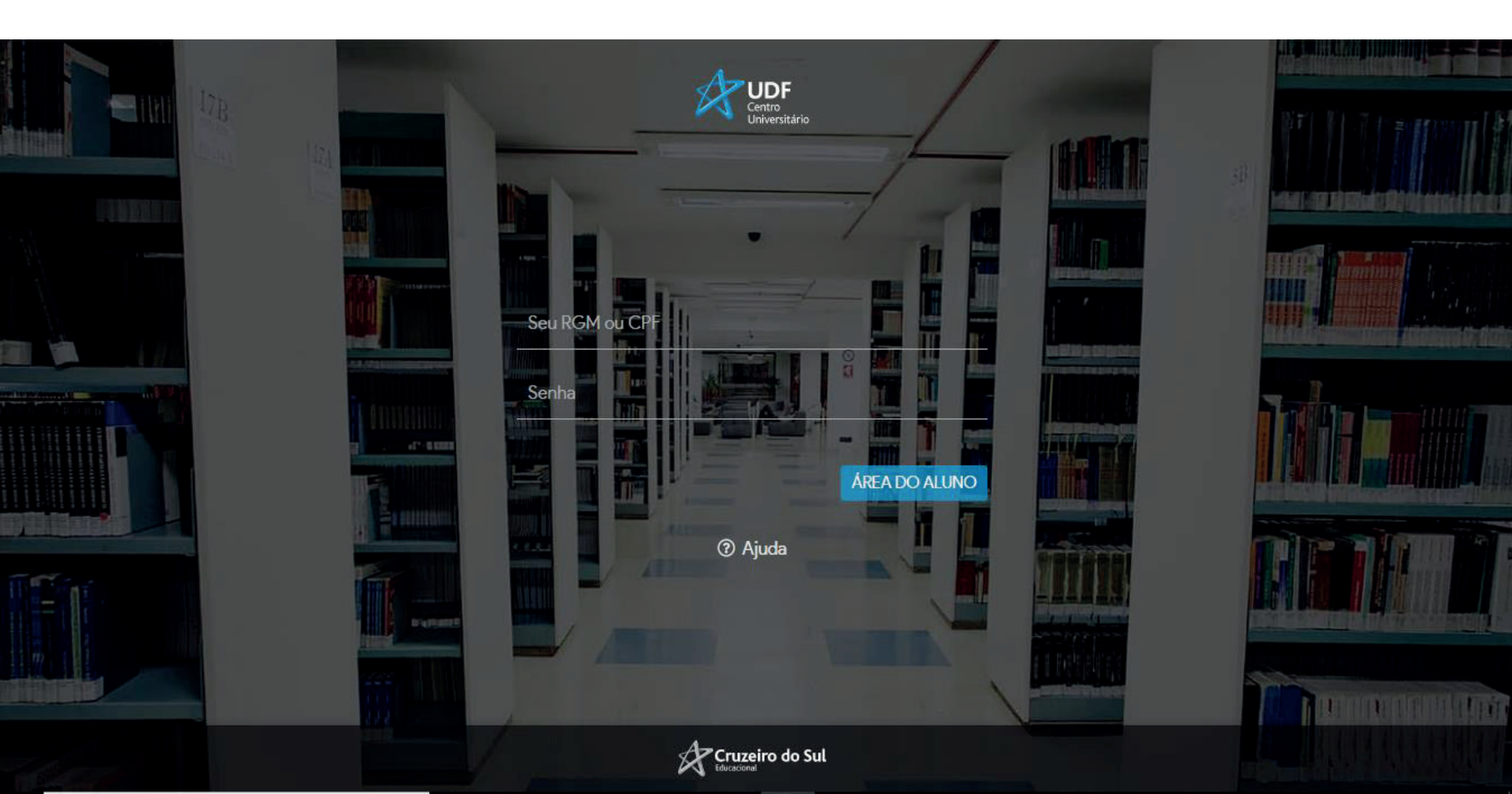

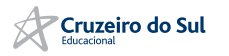

# **SERVIÇOS DA BIBLIOTECA**

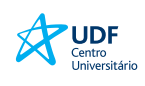

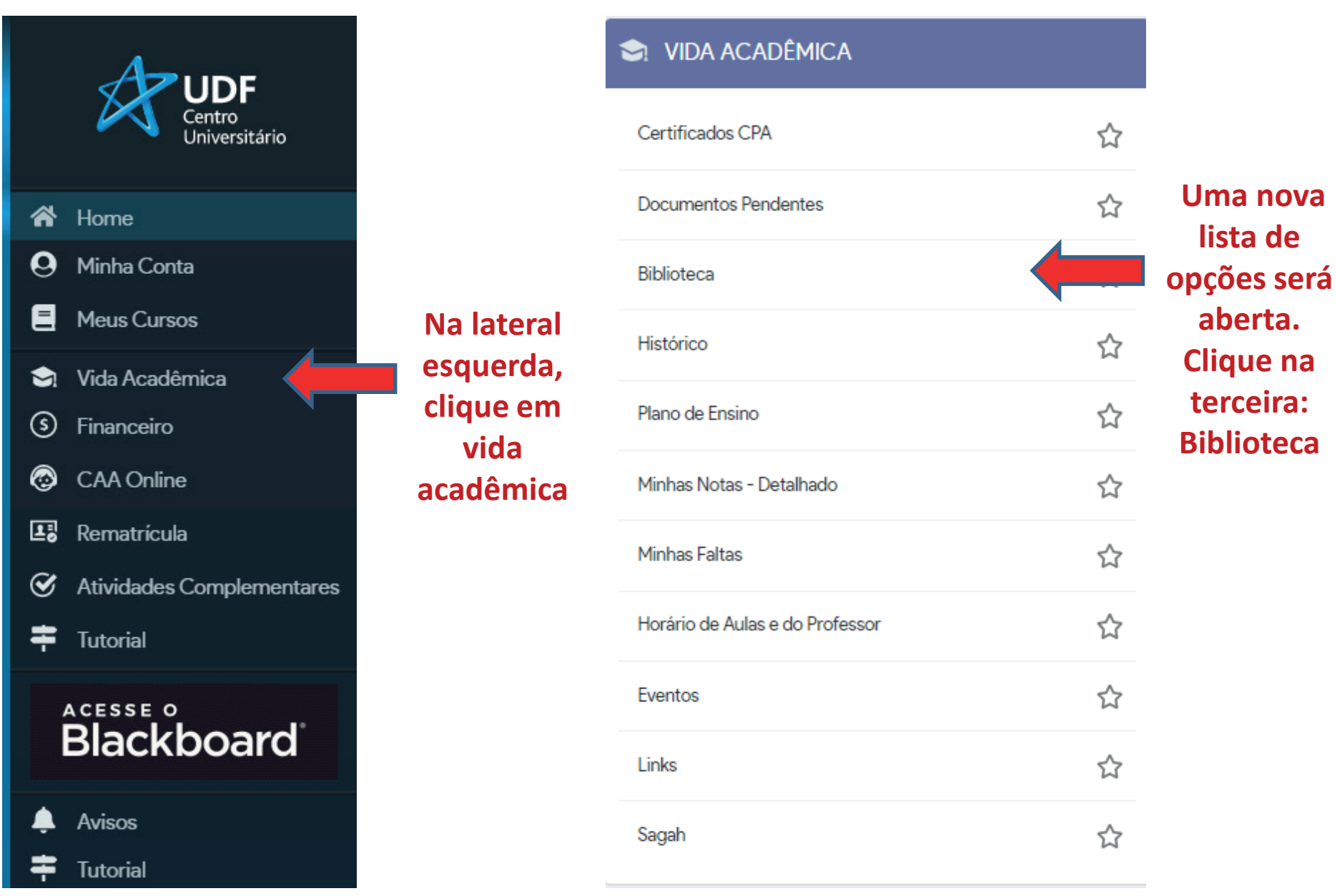

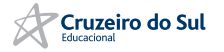

# **DOCUMENTOS ELETRÔNICOS**

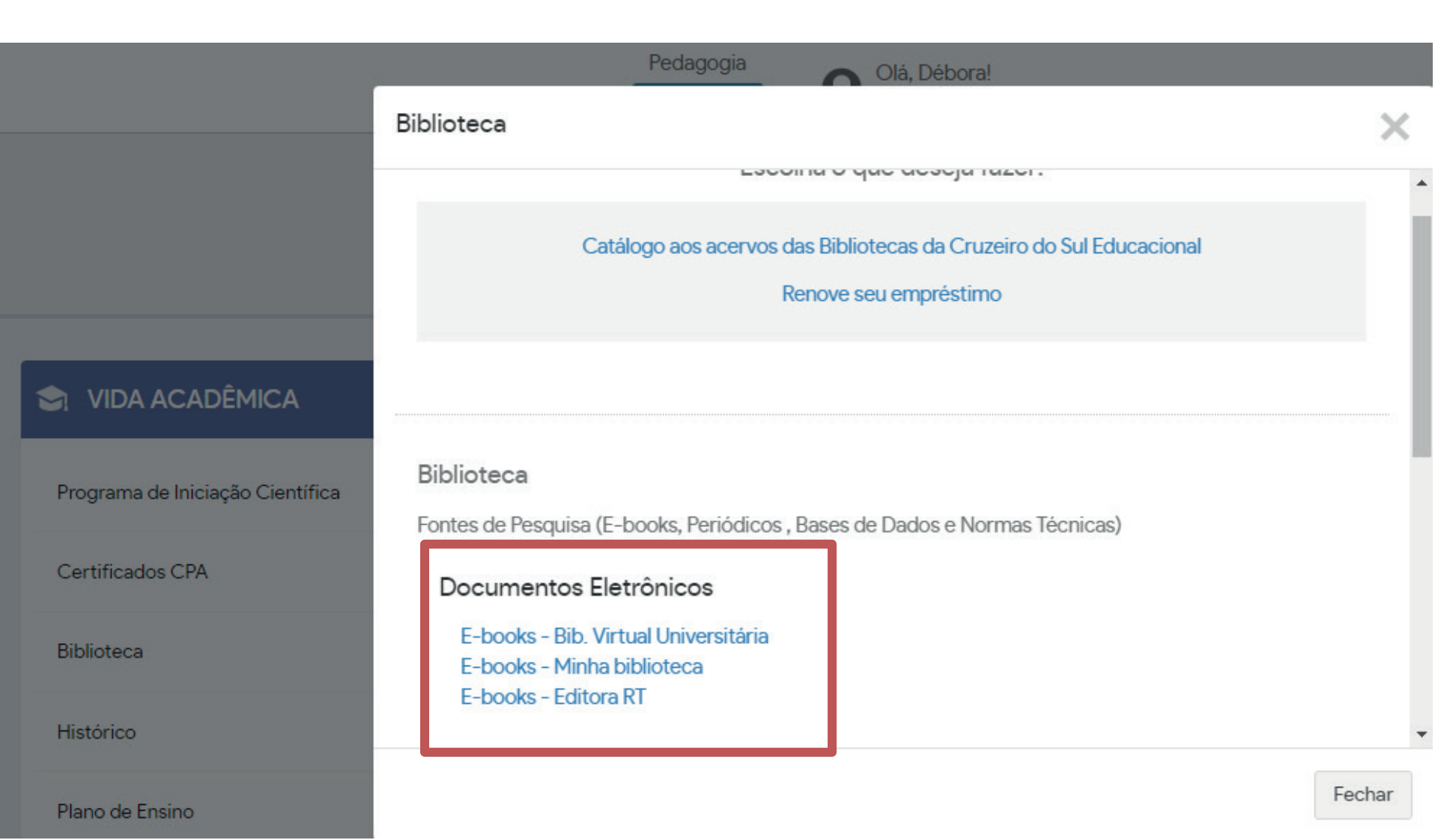

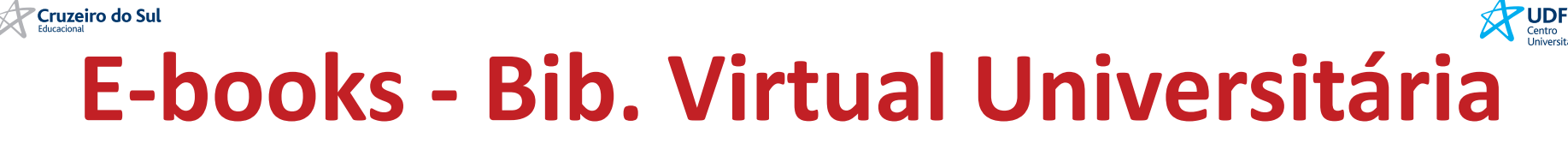

Ir para o Site da Biblioteca

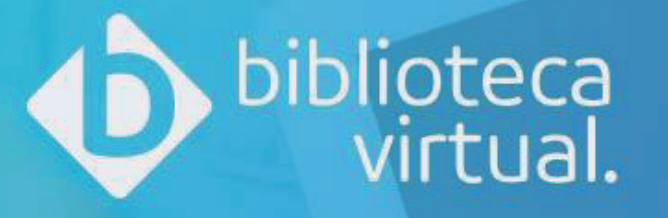

## Bem-vindo à Biblioteca Virtual!

www.bvirtual.com.br

Para que possa acessar diretamente a plataforma, você precisa ter login e senha.

Quando você acessa a BV através de sua instituição de ensino, em seu primeiro acesso você poderá configurar um usuário e senha.

Login Identifique-se para prosseguir

E-mail, CPF ou código de acesso

Senha

Lembre de mim Esqueci minha Senha

Acessar

OU

U
Logar usando o Facebook

Precisa de ajuda? Entre em contato

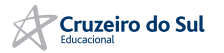

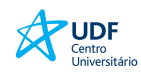

# **DEFININDO INTERESSES**

PULAR

Permite-se a seleção de até cinco preferências de autores, literaturas e livros profissionais.

As sugestões usam principalmente seus interesses configurados, por isso, é importante eleger seus assuntos e autores preferidos.

Defina suas

## Preferências

Para uma experiência aprimorada, selecione as categorias que você se identifica.

Próximo

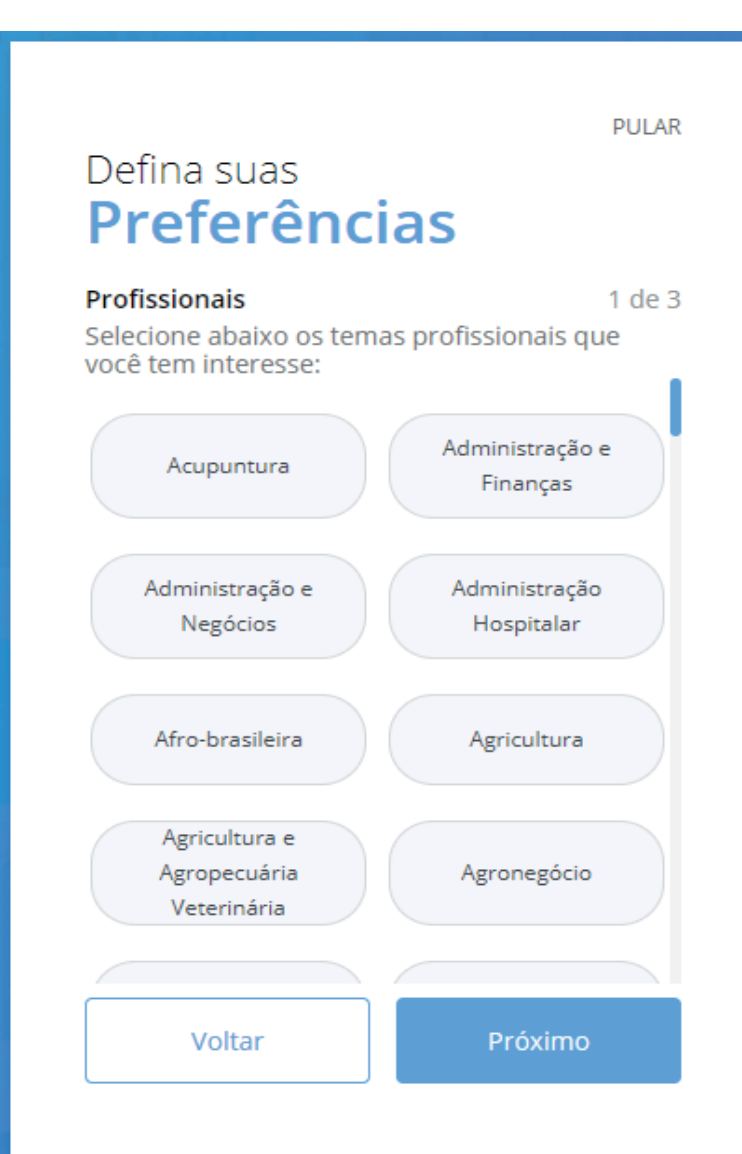

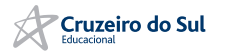

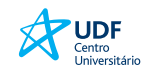

# **Conhecendo a Plataforma**

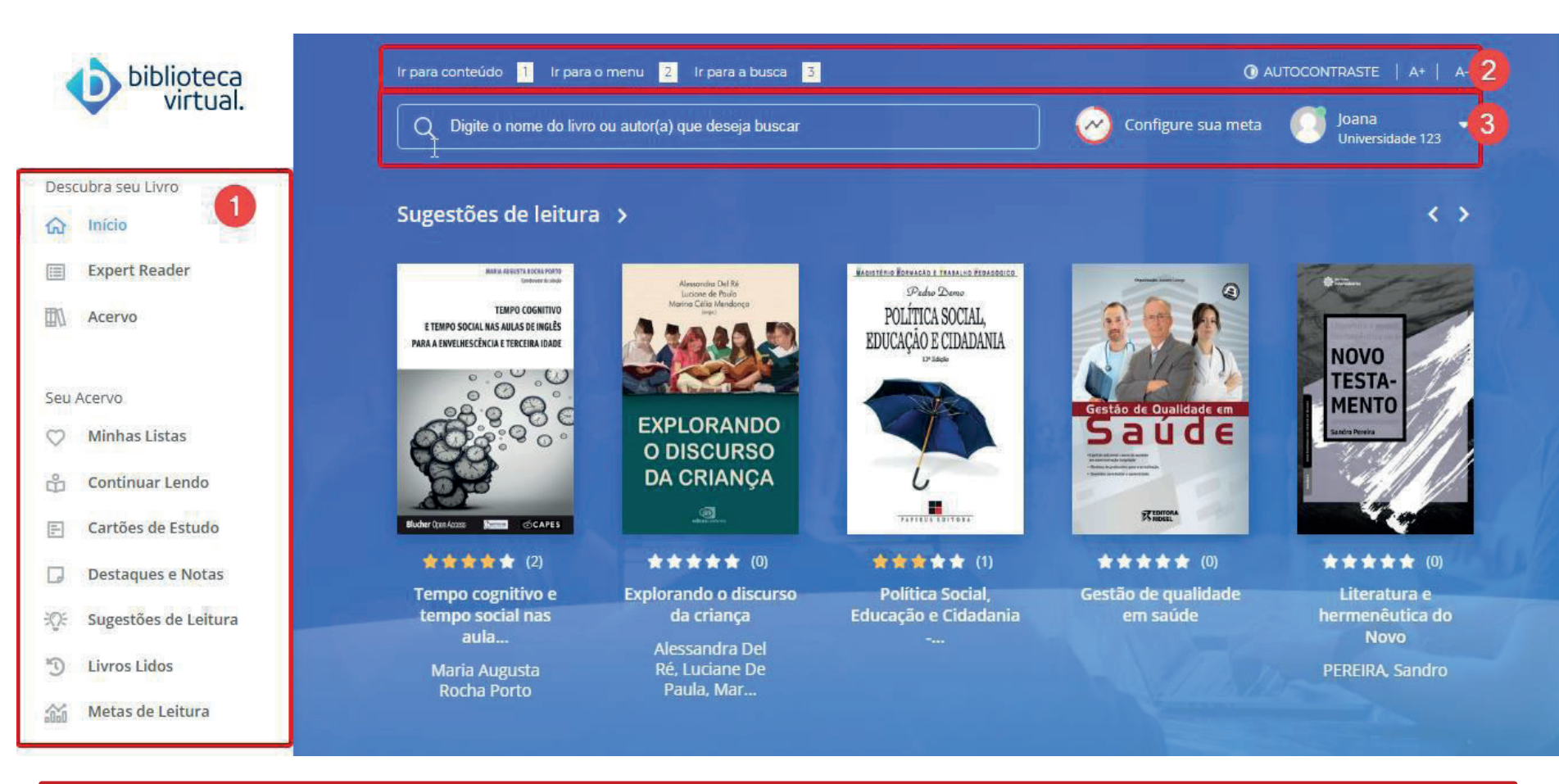

- 1) Menu principal: permite acessar às principais áreas.
- 2) Barra de acessibilidade: permite adaptações para visualização da plataforma.
- **3)** Menu secundário da BV: permite realizar buscas no acervo, configurar e visualizar metas de leitura e acessar informações pessoais.

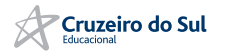

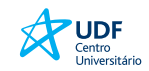

## Lendo um Livro

Para a leitura de um livro, basta clicar em Ler Agora:

## < VOLTAR

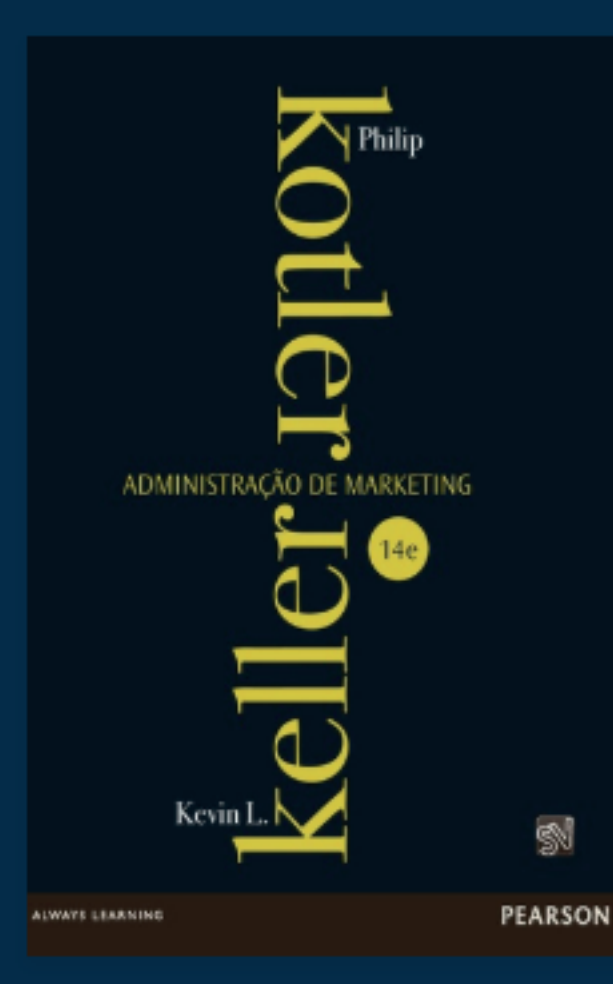

\star 🖈 🛧 🛧 🛧 📩 17 Avaliações

## Administração de Marketing, 14ed

Philip Kotler e Kevin-Lane Keller

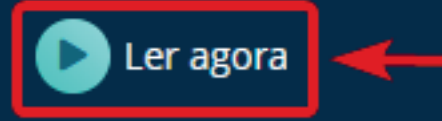

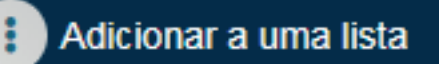

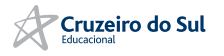

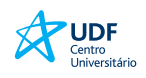

# Explorando páginas do Livro

A passagem de páginas pode ser feita por setas laterais ou barra de navegação inferior.

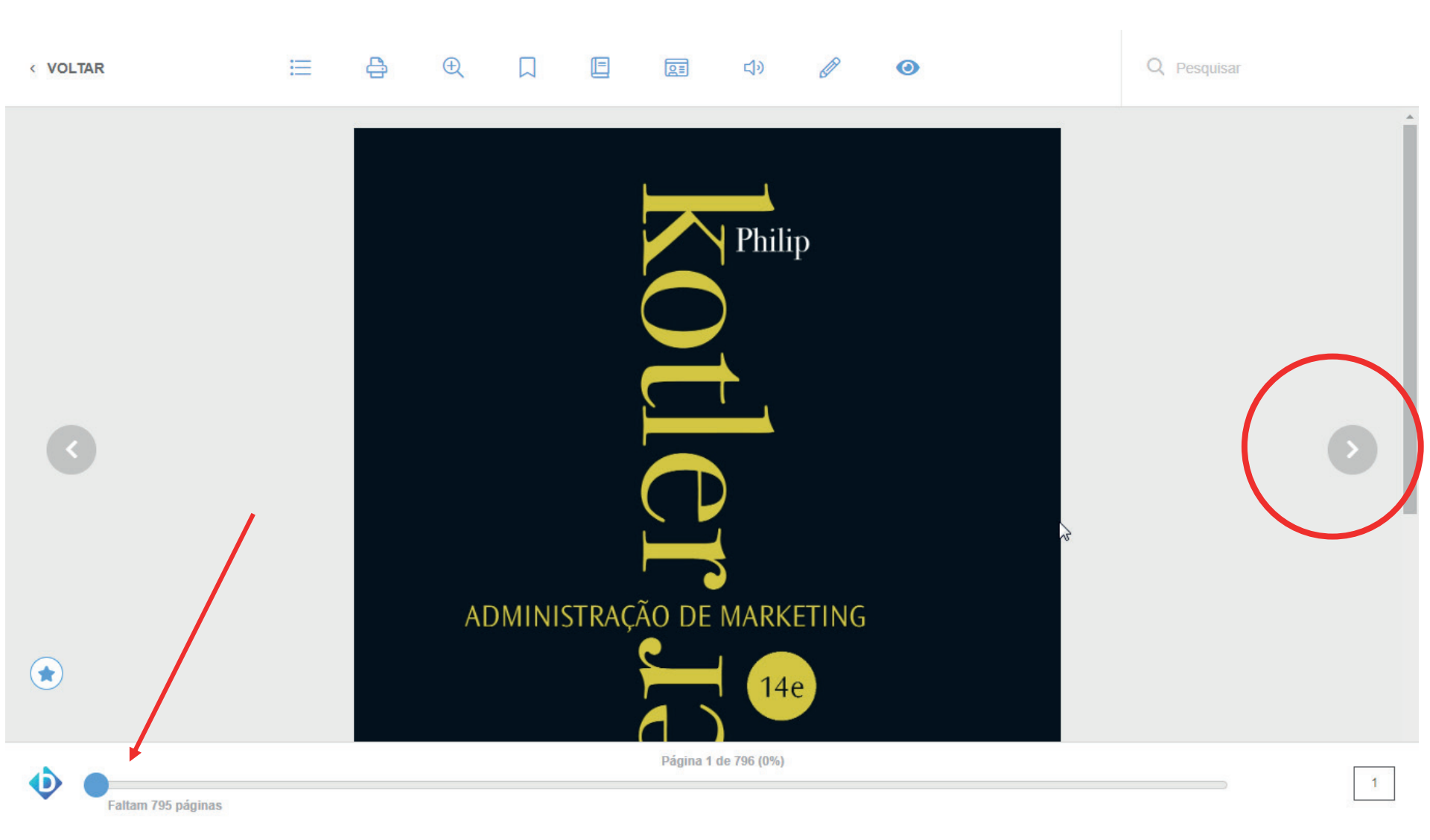

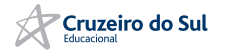

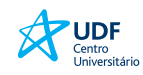

# Marcando páginas do livro

Enquanto faz a leitura, você pode selecionar as páginas que mais interessam fazendo marcação. Elas ficam disponíveis para consulta rápida na aba de páginas marcadas.

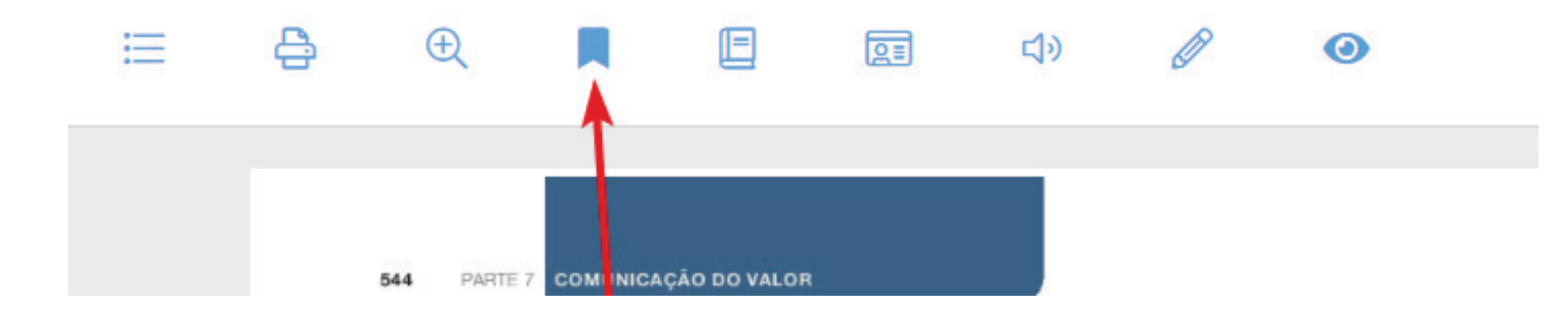

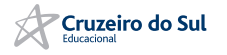

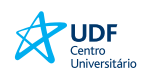

# Desenho livre e marca texto

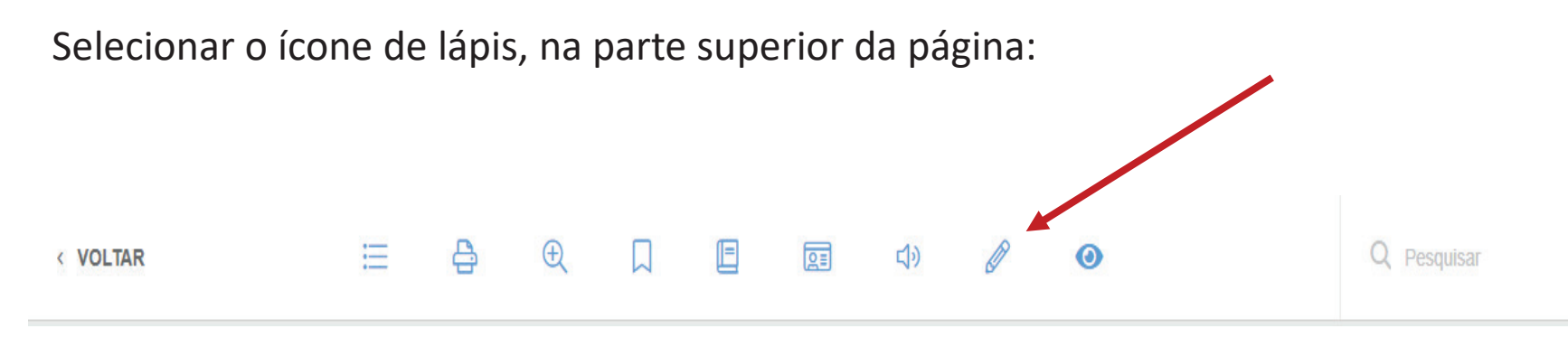

"O corpo na dança-teatro de Bausch é um corpo carregado de memória e linguagem" (CAMPOS, 2008, p. 02). O passado é trazido à cena através de uma elaboração por parte dos bailarinos. Porém, o que é levado ao público é resultado da criação de Pina, que consegue captar o que há de universal em cada manifestação particular. Daí seu talento em falar do ser humano e de se fazer compreender por diferentes culturas. A coreógrafa preserva a essência dos significados expressos pelos bailarinos no momento de criação dos movimentos, bem que geraram aqueles gestos. E capta daquilo, para levar ao palco, o que é comum a Bezerra coloca: "dançarinos como pessoas - esta foi sua maior revolução" (2010, p. 04).

Carla Lima afirma que "o sujeito nasce e é formado, marcado por condições que dese<sup>99 Nova Citação</sup>n mesmo saber

o fato de estar sendo marcado" (2008, p. 82). Isto é, ele já nasce inserido em um contexto que o precede. Dessa forma, quando se fala em uma dança do sujeito, trata-se de uma dança que carrega influências que existiam antes mesmo desse sujeito. Por essa razão, a dança-teatro de Bausch é considerada um tecer do meio, já que leva em conta o antes, o durante e o depois de cada um.

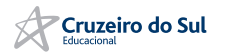

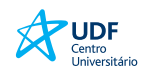

# Criação de notas no livro

## Além das marcações, você pode gerar notas.

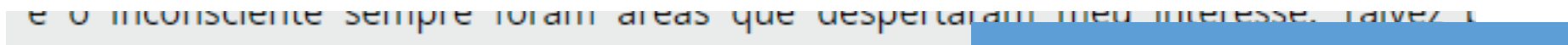

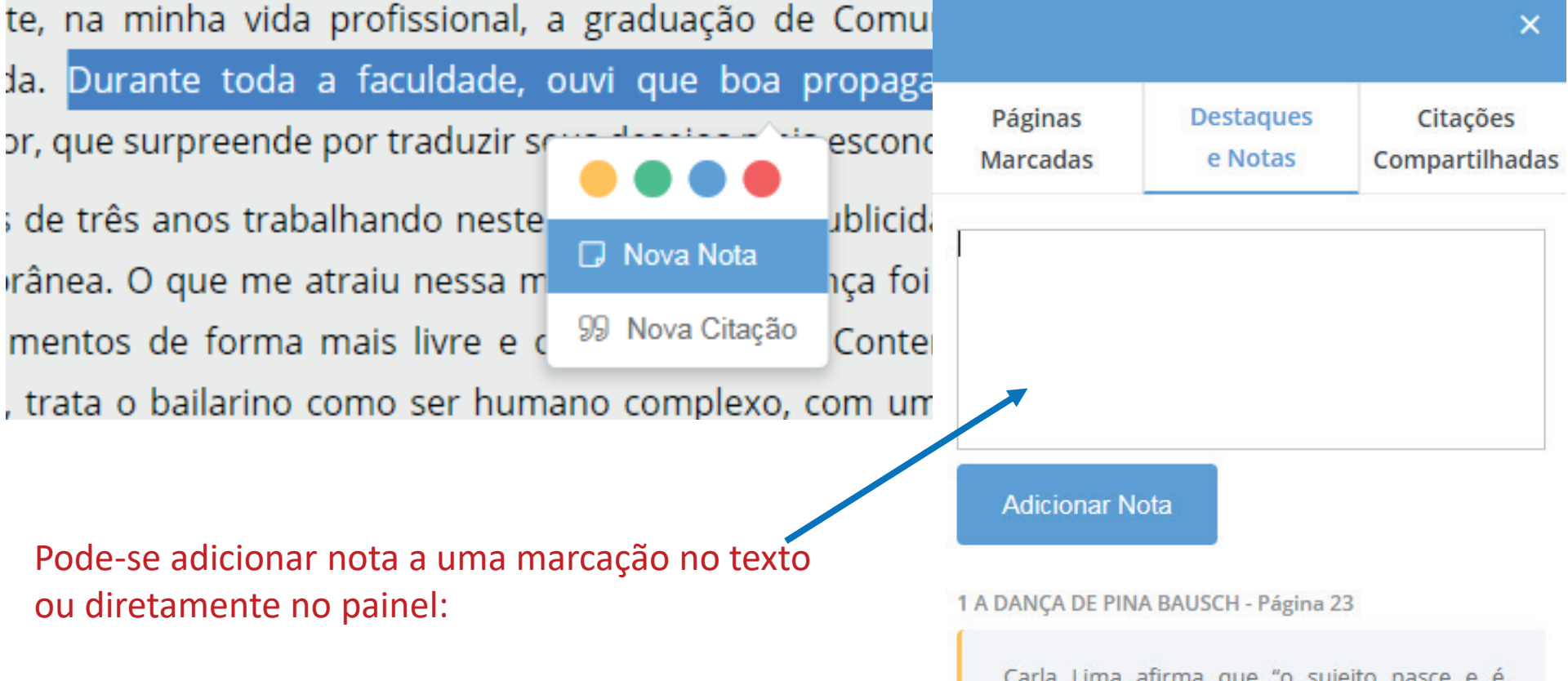

Carla Lima afirma que "o sujeito nasce e é formado, marcado por condições que desconhece, sem nem mesmo saber o fato de estar sendo marcado"

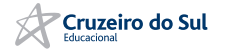

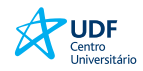

# Busca por palavras no livro

Buscas dentro do conteúdo dos livros podem ser realizadas. Ao informar uma palavrachave, a plataforma entrega as páginas e os resultados encontrados.

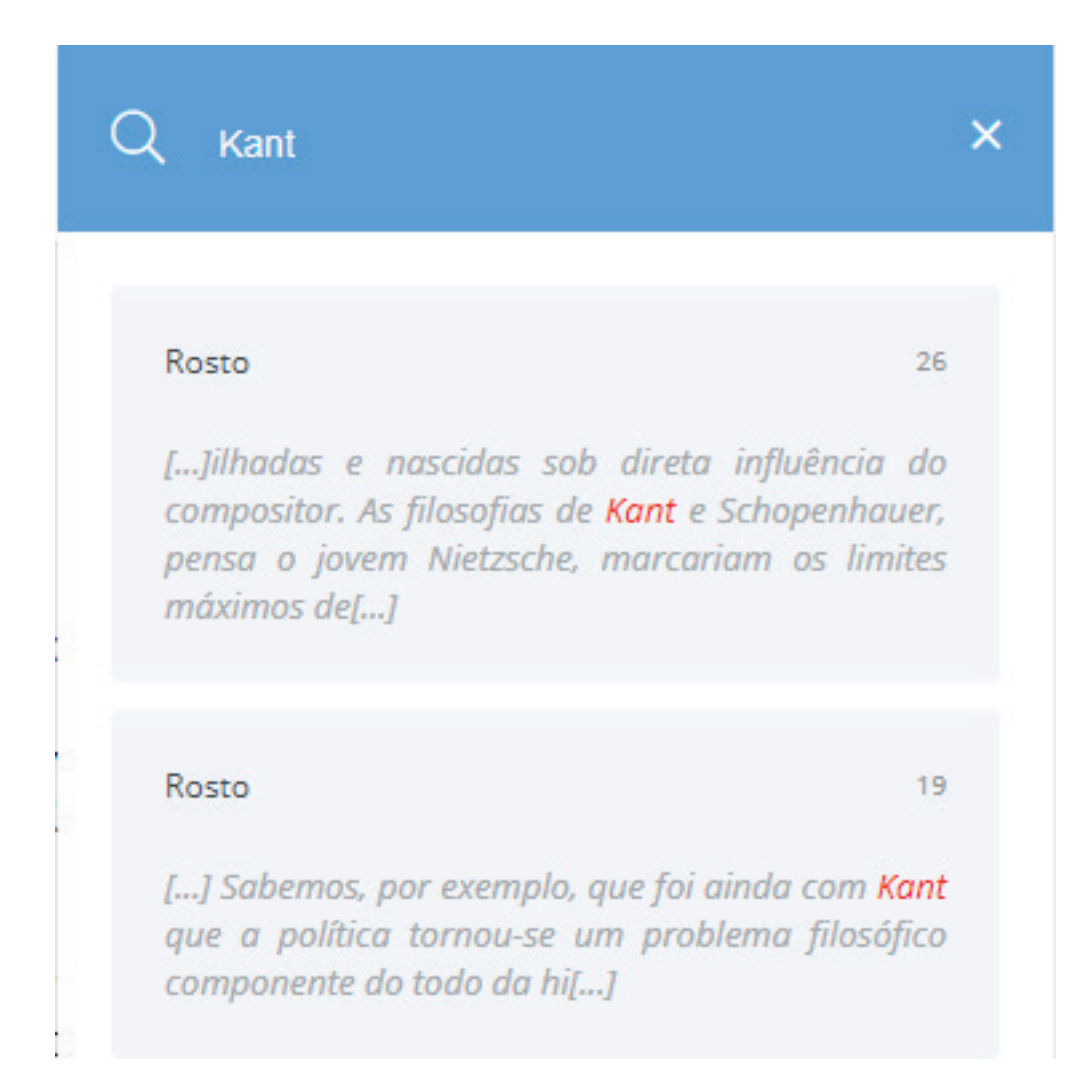

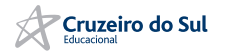

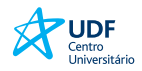

# Biblioteca Virtual Text To Speech

A maior parte dos livros da Biblioteca Virtual conta com a possibilidade de uso do recurso **"Text to Speech"**, que permite ouvir o conteúdo do livro.

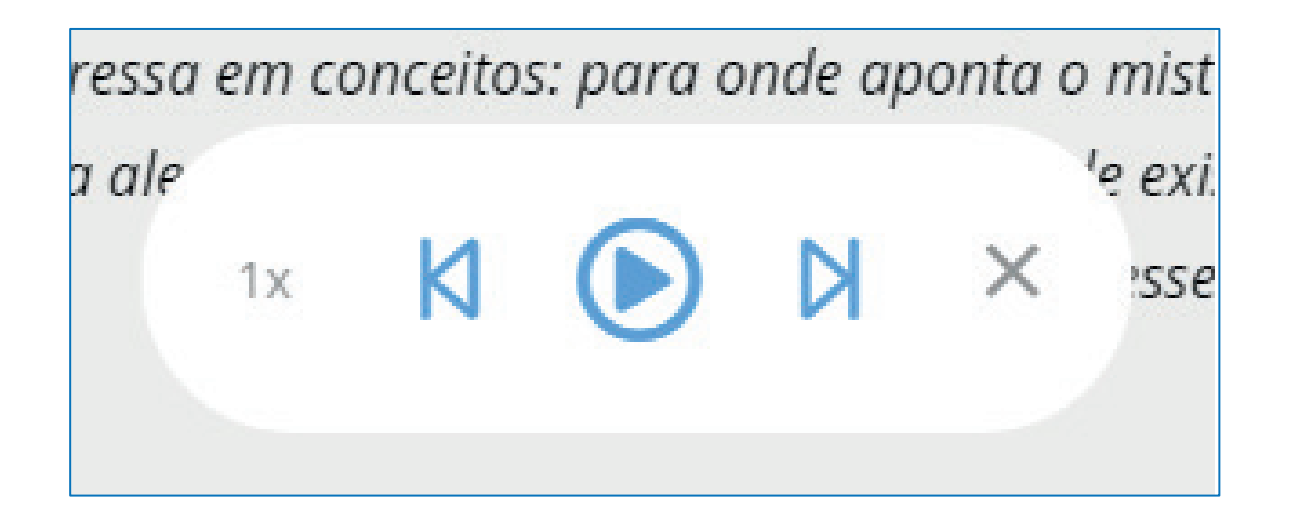

Através do controle acima, você pode ouvir o livro, passar de página e escolher a velocidade.

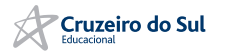

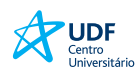

# Compra de créditos de IMPRESSÃO DE PÁGINAS

| Comprar<br>Créditos                                                                               | Extrato                                                                                                    |
|---------------------------------------------------------------------------------------------------|----------------------------------------------------------------------------------------------------|
|                                                                                                   | Extrato                                                                                                    |
| réditos disp                                                                                      | poníveis                                                                                                    |
| jados<br>páginas/cré                                                                              | ditos •                                                                                                    |
| páginas/cré<br>páginas/cré<br>páginas/cré<br>páginas/cré<br>5 páginas/cré                         | ditos<br>ditos<br>ditos<br>ditos<br>ditos<br>éditos                                                                            |
| ej<br>3<br>3<br>3<br>3<br>3<br>3<br>3<br>3<br>3<br>3<br>3<br>3<br>3<br>3<br>3<br>3<br>3<br>3<br>3 | créditos disp<br>ejados<br>3 páginas/cré<br>3 páginas/cré<br>3 páginas/cré<br>9 páginas/cré<br>2 páginas/cré<br>15 páginas/cré |

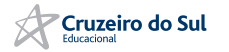

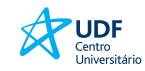

## **E-books - Minha biblioteca**

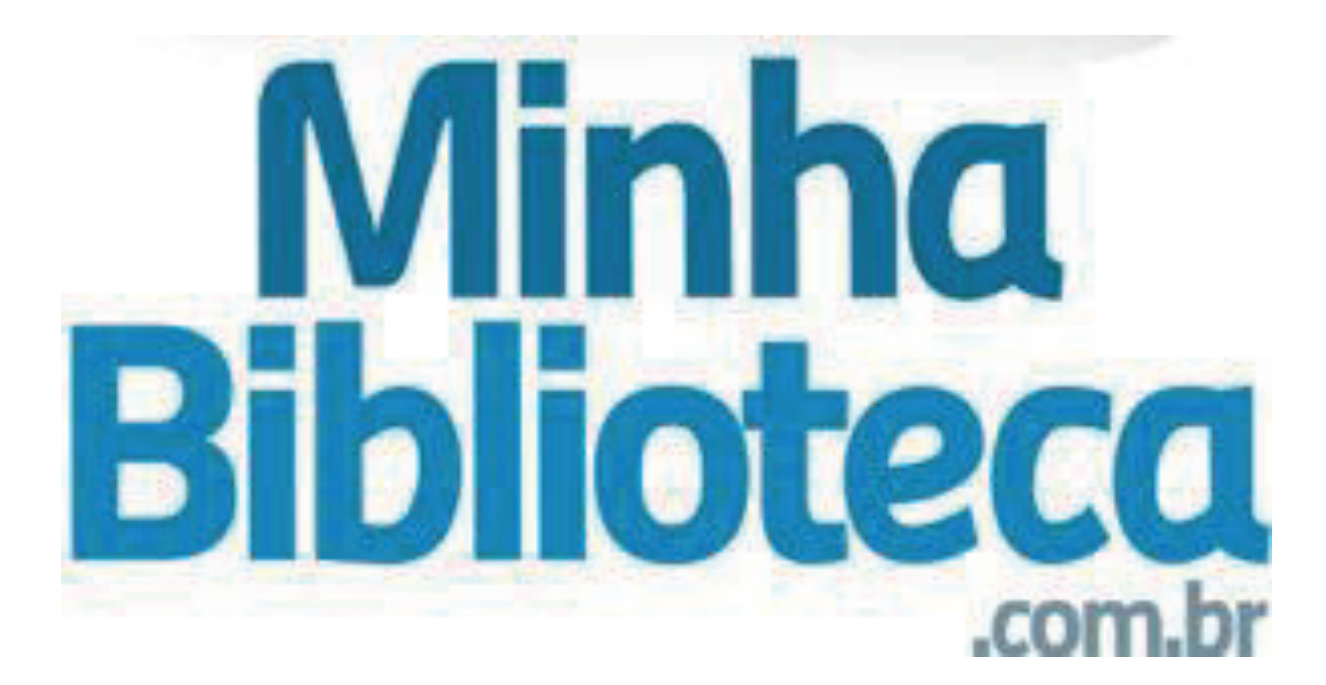

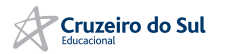

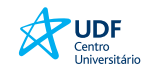

## **TELA PRINCIPAL**

O último título lido aparece em destaque assim que o usuário acessa a plataforma, permitindo que o mesmo continue facilmente com a leitura.

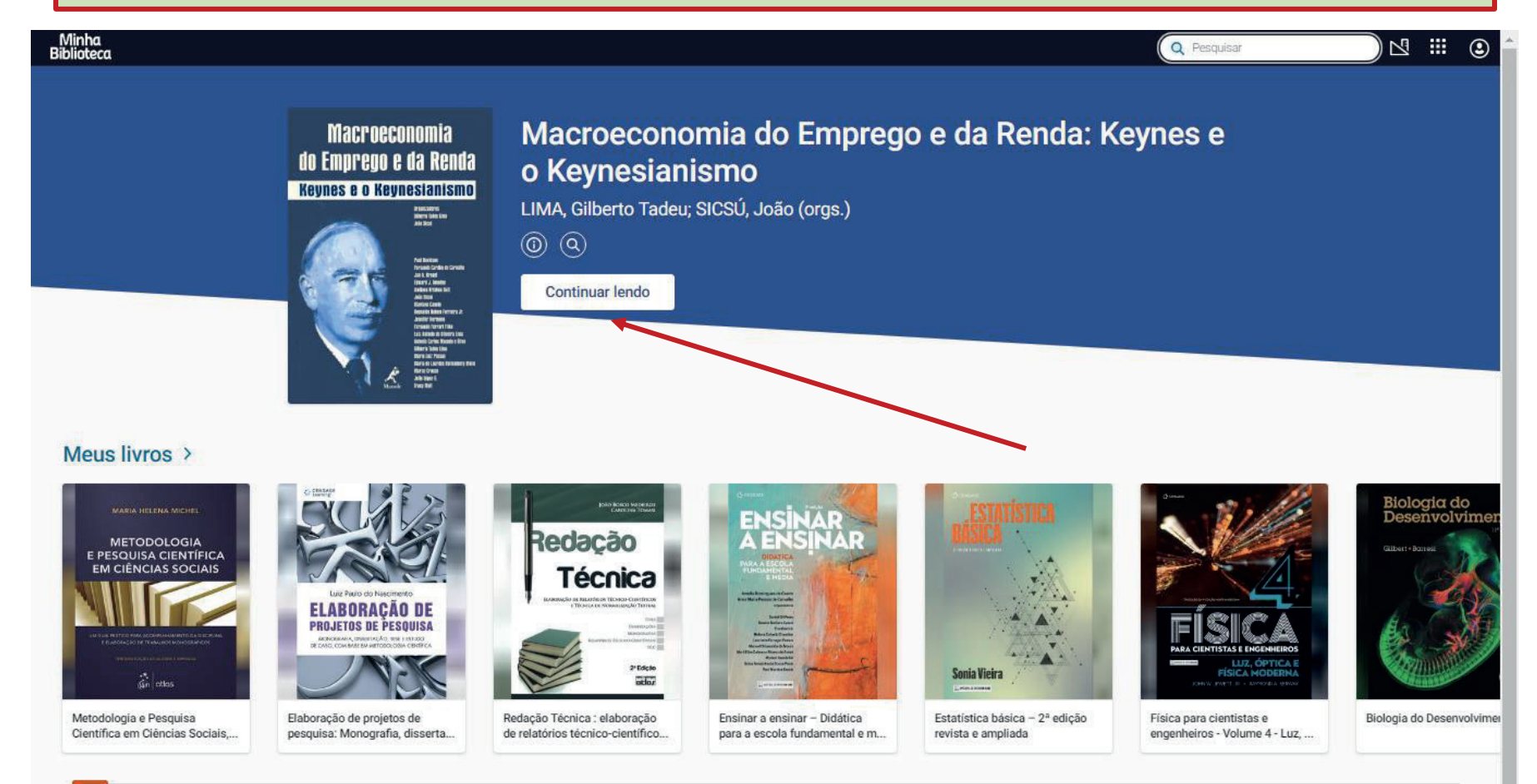

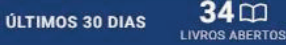

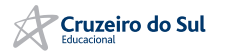

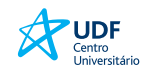

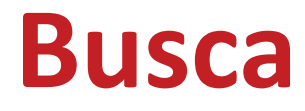

Ao procurar um título será exibida uma lista de livros que correspondem com os termos procurados. Ao selecionar um dos títulos da lista, o mesmo será aberto no leitor

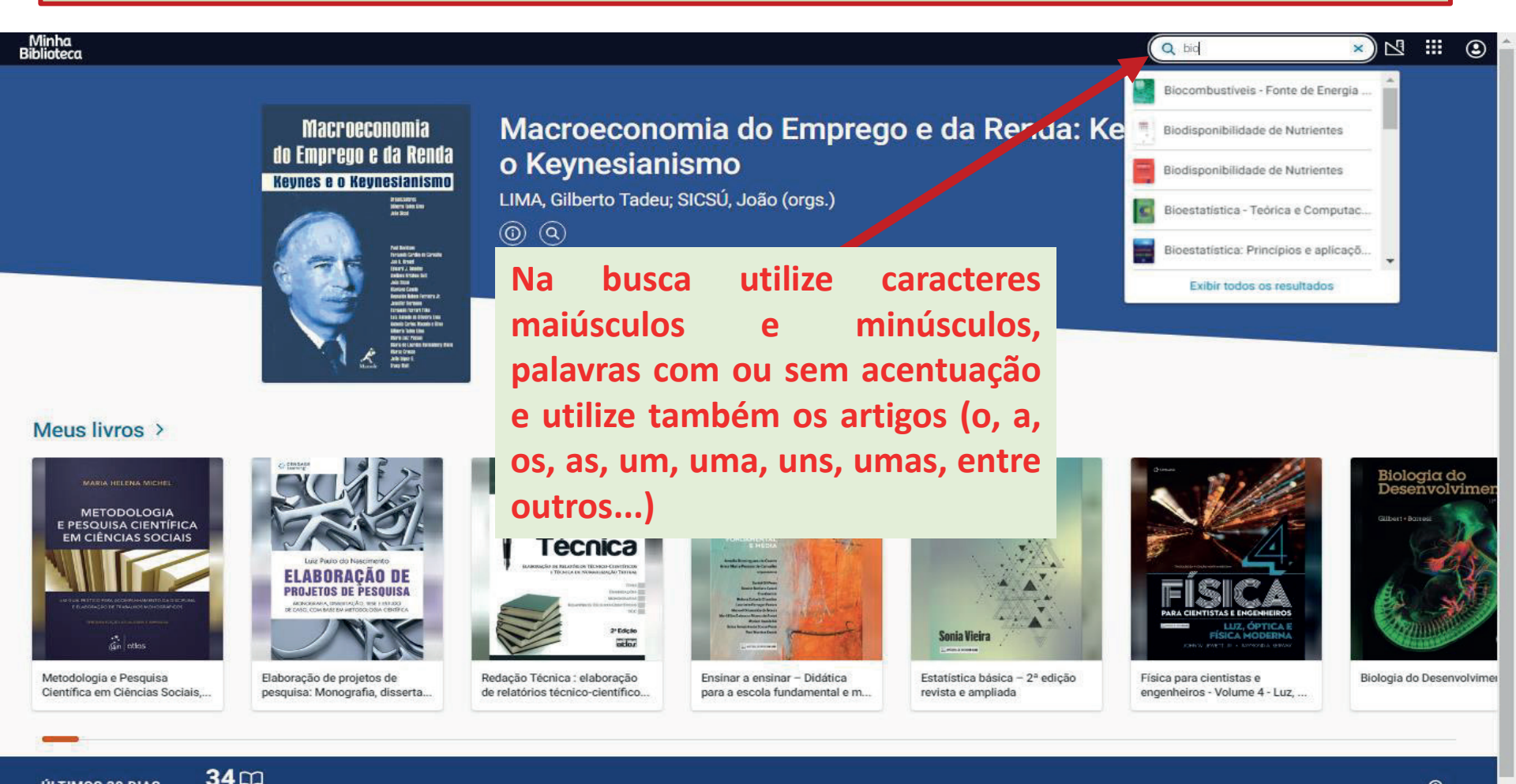

LIVROS ABERTOS

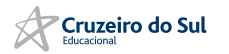

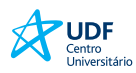

## Ferramentas

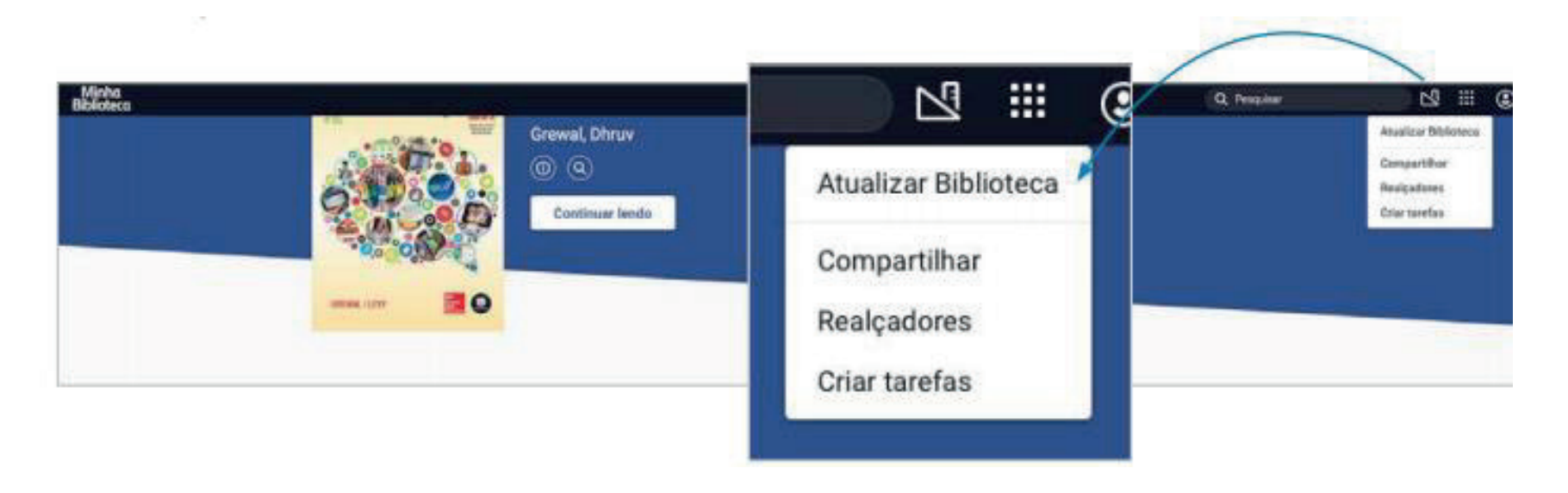

#### **Atualizar Biblioteca**

Clique em Atualizar Biblioteca para visualizar os novos títulos incluídos na plataforma, no começo de cada mês são incluídos novos livros no catálogo.

## Compartilhar

Permite compartilhar os realçadores.

## **Realçadores**

Permite criar realces e adicionar notas.

#### **Criar de tarefas**

Permite aos professores selecionar os conteúdos para serem lidos pelos alunos.

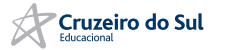

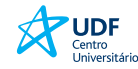

# **RECURSOS DISPONÍVEIS**

#### Sumário

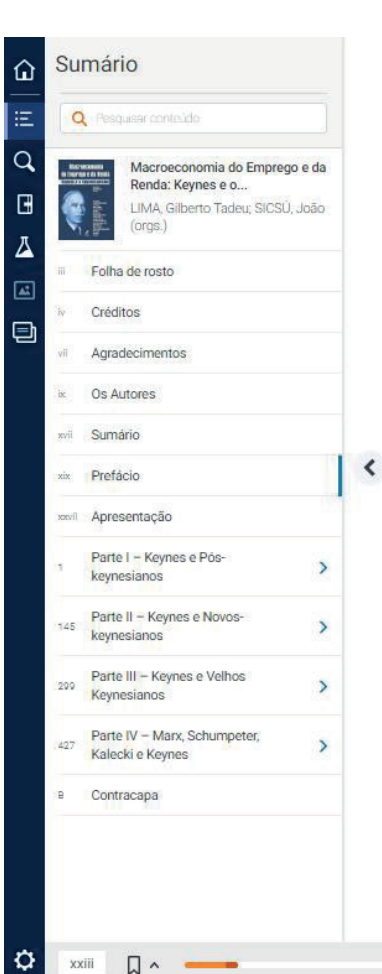

enfrentados. Joseph Stiglitz, que utilizou de um instrumental neoclássico para, no plano teórico, demonstrar as falhas e imperfeições do mercado, afirmou recentemente que "a ciência econômica não é ideologia, é apenas o emprego prático de evidência e teoria".<sup>1</sup> Eu concordaria com essa frase se, 'emprego prático' fosse entendido como o emprego com liberdade e imaginação das teorias econômicas existentes.

A grande qualidade dos capítulos deste livro – e, mais amplamente, dos trabalhos da escola pós-keynesiana – está na crítica que fazem à tentativa de construção de uma macroeconomia neoclássica. A tarefa neoclássica é inglória, em razão de seu caráter a-histórico, enquanto que a macroeconomia é essencialmente uma disciplina histórica. A crítica dos pós-keynesianos, entretanto, é mais radical que a de Keynes, que, no seu tempo, tinha para criticar apenas o mo-

PREFÁCIO XXIII

V ·

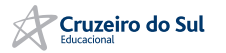

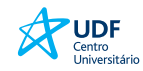

# **RECURSOS DISPONÍVEIS**

## Impressão de páginas

Ao clicar no ícone (imagem) selecione as páginas que desejadas e clique no botão imprimir. A plataforma permite imprimir até 2 páginas por vez.

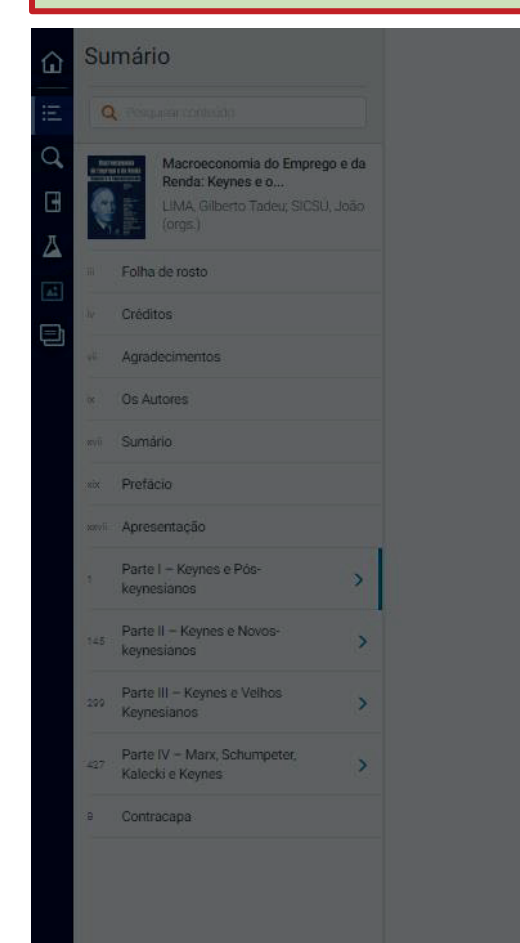

#### 20 MACROECONOMIA DO EMPREGO E DA RENDA: KEYNES E O KEYNESIANISMO

trabalhadores, compra materiais e assim por diante, por meio de contratos monetários futuros, para todo o processo de produção; e, desse modo, a não ser por obra de Deus, a firma tem

sob control Imprimir páginas durante o a caia apenas produtos no

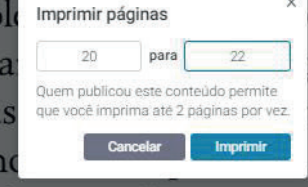

odução. Suponha, também, que o ao consumidor caia 10%, mas ual a firma esperava vender seus Em termos reais relativos, a si-

tuação da firma melhorou; mas no mundo real em que opera, ela, de fato, piorou de situação. Agora, mudando todos os números para, por exemplo, 50% e 45%, respectivamente, a firma ainda tem uma melhora de 5% em termos reais; mas, a continuar assim, com certeza a firma logo entrará em falência. É claro que um economista neoclássico responderá que a firma poderá não ir à falência se puder refazer seus contratos sem penalidades - mas contratos sem penalidades não são

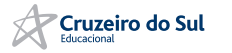

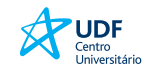

# **RECURSOS DISPONÍVEIS**

#### Busca por palavra dentro do livro

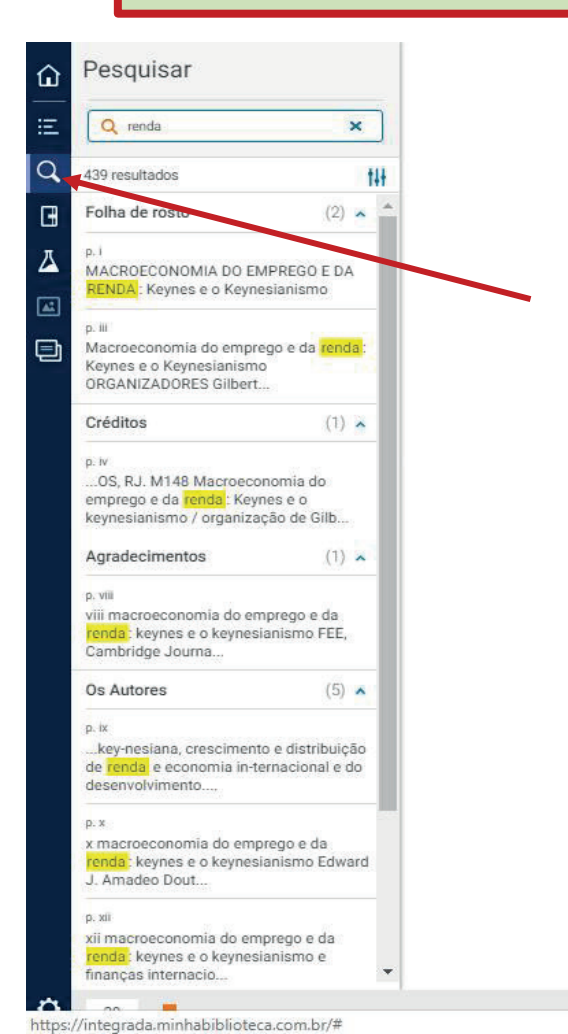

20 MACROECONOMIA DO EMPREGO E DA RENDA: KEYNES E O KEYNESIANISMO

trabalhadores, compra materiais e assim por diante, por meio de contratos monetários futuros, para todo o processo de produção; e, desse modo, a não ser por obra de Deus, a firma tem sob controle seus custos de produção. Suponha, também, que durante o ano o índice de preço ao consumidor caia 10%, mas caia apenas 5% o preço pelo qual a firma esperava vender seus produtos no final do processo. Em termos reais relativos, a situação da firma melhorou; mas no mundo real em que opera, ela, de fato, piorou de situação. Agora, mudando todos os números para, por exemplo, 50% e 45%, respectivamente, a firma ainda tem uma melhora de 5% em termos reais; mas, a continuar assim, com certeza a firma logo entrará em falência. É claro que um economista neoclássico responderá que a firma poderá não ir à falência se puder refazer seus contratos sem penalidades – mas contratos sem penalidades não são

合 A1 🖌 🖸 🛛

# Criar realces e adicionar notas

UDF Centro Universitário

Para criar um realce no seu livro, primeiro localize o texto que você quer realçar. Então, selecione o texto com a seta do seu mouse.

Para adicionar uma anotação ao realce, clique no texto realçado e comece a digitar no campo de notas. Clique fora do menu para salvar. O Realce e anotação ficarão salvos em seu Bloco de Notas.

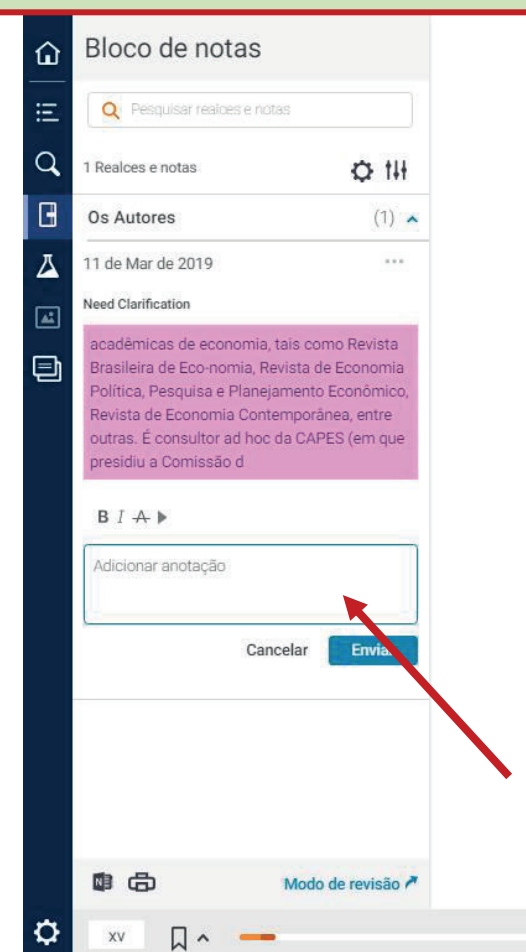

#### Mario Luiz Possas

Doutor em economia pela Unicamp (1983). Atualmente é professor titular do Instituto de Economia da Universidade Federal do Rio de Janeiro (IE/UFRJ). Já orientou cerca de quarenta teses de mestrado e doutorado na UFRJ e na Unicamp. Possui três livros publicados, numerosos artigos em revistas acadêmicas nacionais e internacionais e capítulos em livros. É membro do conselho editorial e/ou *referee* de várias revistas acadêmicas de economia, tais como *Revista Brasileira de Economia, Revista de Economia Política, Pesquisa e Planejamento Econômico, Revista de Economia Contemporânea*, entre outras. É consultor *ad hoc* da CAPES (em que presidiu a Comissão de Consultores da área de economia, 1987/90) e do CNPq.

**OS AUTORES** 

XV

REALCE RÁPIDO Selecionar realcador

Otaviano Canuto

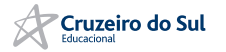

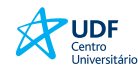

## Leitura em voz alta

#### A ferramenta permite a leitura do conteúdo em voz alta.

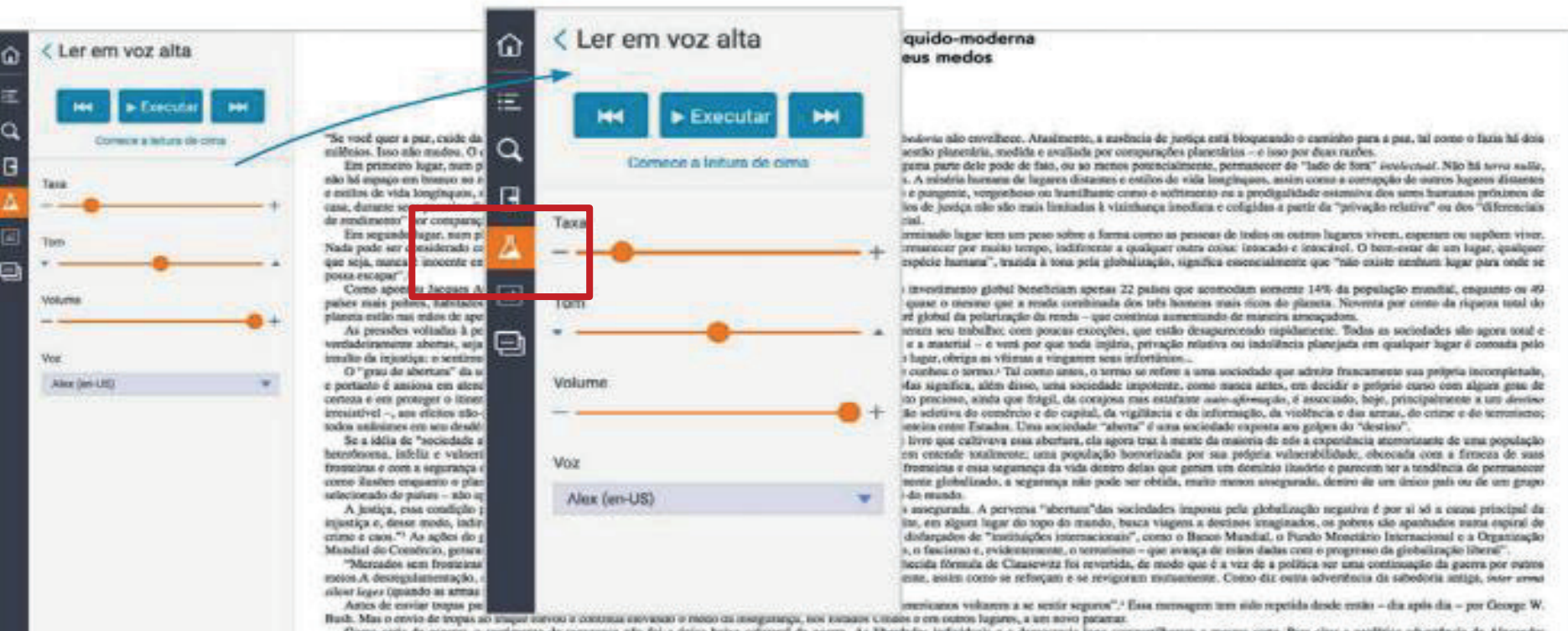

Como seria de esperar, o sestimento de segarança alto foi a única baixa cofateral da gaerra. As liberdades individuais e a democracia lego compartilhanan a mesma sente. Para citar a prolética adventência de Alexander Hamilton:

A violente destruição da vida e da propriedade intereste à guerra, o estrupo o o alarrar combusos resultantes de une estado de porigo constante, vilo competile se tações mais visculadas à liberadate a momentem, para seu reposas o segurança, a instituições caja wealbacia é destruir seus discimentivas é políticos. Para servem mais segurança, a lostituições cajas securem menos livens."

#### Agora ceas profocia está se tormando resládade.

Une vaz investido selse o medo haraeno, o medo adquire um impeto e uma lágica de deservolvimente próprios e procise de poscos caidados e praticamente senhum investimento adicional para consorr o se espalhar irrectionavimente. Nas palaveras de David L. Athenite, o principal não é o medo do periga, mas squilo no qual cise medo pode se desidobrar, o que ele se torna.º A vida sucial se silem quando as pessoas vivem arais de maros, constaum segaranços, dirigem veixulos biladados, poman portese e revolveres, e bequentam aslas de atres marciais. O problema é que essas atividades mafirmam e ajadam a produzir o senso de desordem que nossas aque bascam evita.

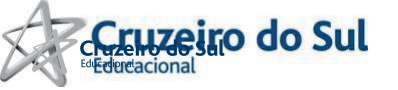

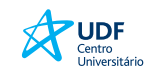

# NORMAS TÉCNICAS – COLEÇÃO ABNT

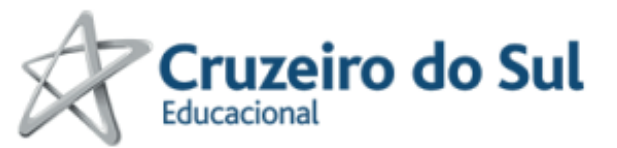

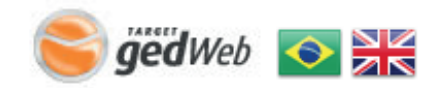

Para fins de segurança e controle de registro de acesso ao sistema Target GEDWeb CRUZEIRODOSUL, é necessário informar seu e-mail uma única vez

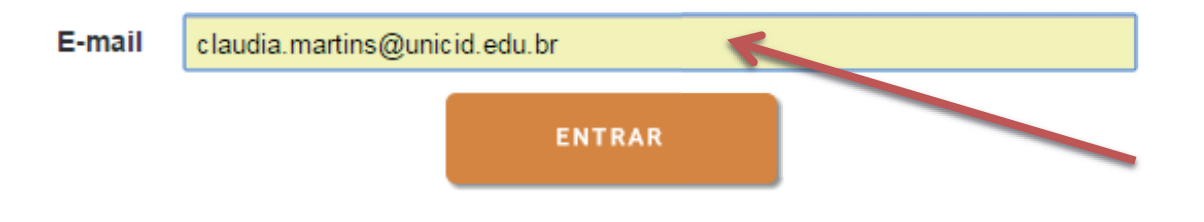

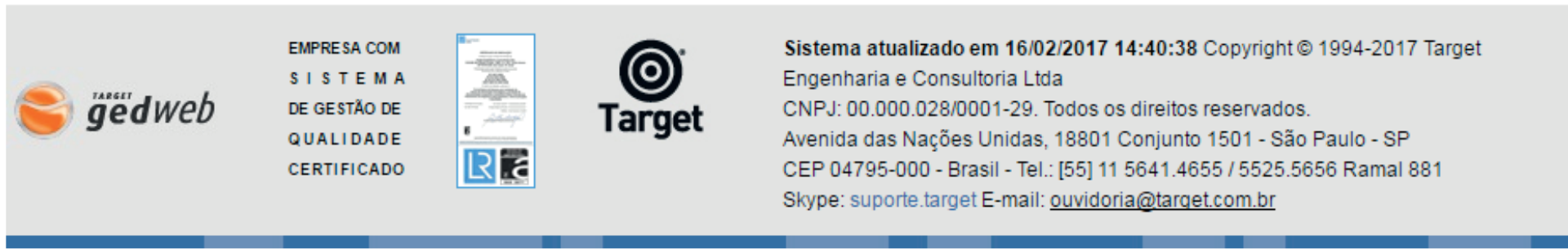

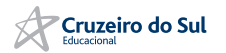

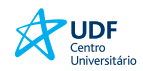

## PESQUISA

No campo de pesquisa "**Digite o código ou assunto desejado**", pode-se digitar qualquer palavra ou número, como: o número da norma, seu código completo, parte de código, palavras-chave, palavras distintas qualquer informação desejada para a pesquisa.

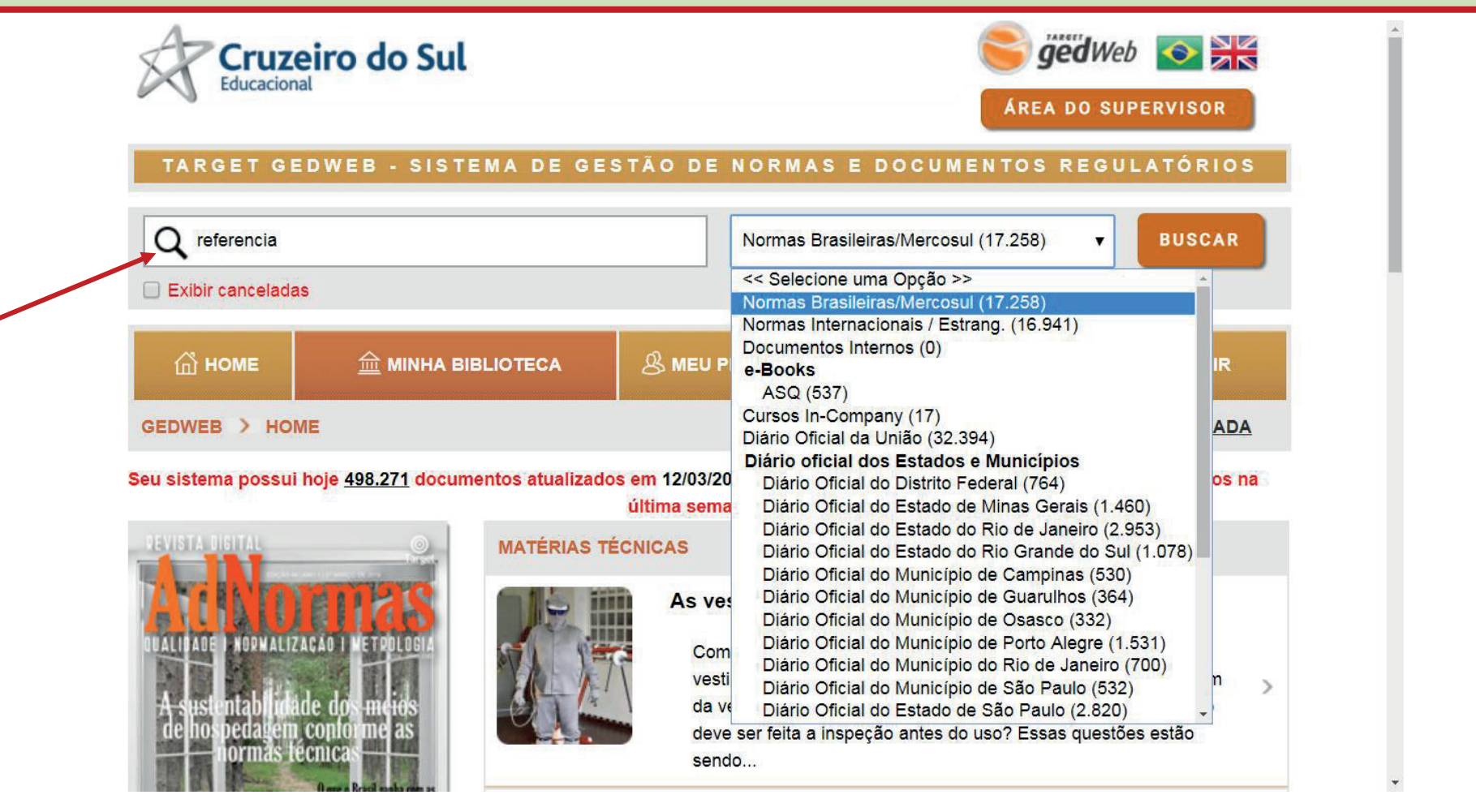

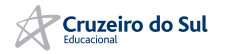

# PESQUISA

O resultado da pesquisa vai mostrar a(s) norma(s) encontrada(s) dando as seguintes informações: Código, Título, Edição, Minha Biblioteca, Preço e Ação.

| TARGET (                      | GEDWEB - SISTEMA DE GESTÃO DE                                                                                                 | NORMAS E D       | OCUMENTOS           | REGULATÓ      | RIO S                                                                                    |                                                                                                    |
|-------------------------------|----------------------------------------------------------------------------------------------------|------------------|---------------------|---------------|------------------------------------------------------------------------------------------|----------------------------------------------------------------------------------------------------|
| Q Digite aqui o código ou a   | ssunto desejado                                                                                                    | Normas           | Brasileiras/Mercosu | l (17.258)    | BUSCAR                                                                                   |                                                                                                    |
| Exibir canceladas             |                                                                                                    |                  |                     |               |                                                                                          |                                                                                                    |
| <b>யி номе</b>                | 益 MINHA BIBLIOTECA                                                                                                    | 多 MEU PERFIL     | े ₩EU CARRIN        | іно і 🕜 ази   | ida i 🚽 sair                                                                             |                                                                                                    |
| GEDWEB > RESULTADO DA         | A PESQUISA                                                                                                    |                  |                     | PE            | ESQUISA AVANÇADA                                                                         |                                                                                                    |
| Foram encontrados os seguinte | es produtos com o termo: REFERENCIA.          RCOSUL (148)       NORMAS INTERNACIONAIS/ESTR         PRÓXIMO >       última >> | RANG. (14)   ASQ | (2)   MAIS ~        |               |                                                                                          | O link <b>Solicitar Digital</b><br>estará disponível na<br>norma que não fizer<br>parte da biblioteca do |
|                               |                                                                                                    |                  |                     |               |                                                                                          | Grupo Cruzeiro do Sul                                                                                    |
| 🚖 CÓDIGO                      | τίτυιο                                                                                                    | EDIÇÃO           | MINHA<br>BIBLIOTECA | PREÇO         | AÇÃO                                                                                     | e pode ser solicitado                                                                                    |
| ☆ NBR6023                     | INFORMAÇÃO E DOCUMENTAÇÃO - <mark>REFERÈNCIA</mark> S<br>- ELABORAÇÃO                                                         | 2018 Em Vigor    | S Atualizado        | Não Aplicável | <ol> <li>Mais Detalhes</li> <li>Uisualizar</li> </ol>                                    | quando o usuario<br>precisar                                                                             |
| ☆ NBR13863                    | PREPARAÇÃO E USO DE JUNÇÃO DE <mark>REFERÊNCIA</mark><br>PARA CALIBRAÇÃO DE TERMOPAR                                          | 2008 Em Vigor    | Não Possuído        | R\$ 74,25     | <ol> <li>Mais Detalhes</li> <li>☐ Pré-Visualizar</li> <li>☑ Solicitar Digital</li> </ol> |                                                                                                    |
| ☆ ABNT ISO GUIA33             | MATERIAIS DE <mark>REFERÊNCIA</mark> - BOAS PRÁTICAS NO<br>USO DE MATERIAIS DE REFERÊNCIA                                     | 2019 Em Vigor    | Não Possuído        | R\$ 74,25     | <ol> <li>Mais Detalhes</li> <li>☐ Pré-Visualizar</li> <li>☑ Solicitar Digital</li> </ol> |                                                                                                    |

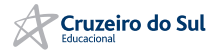

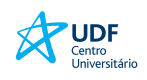

# Visualização de Texto Digital de Norma/Documento

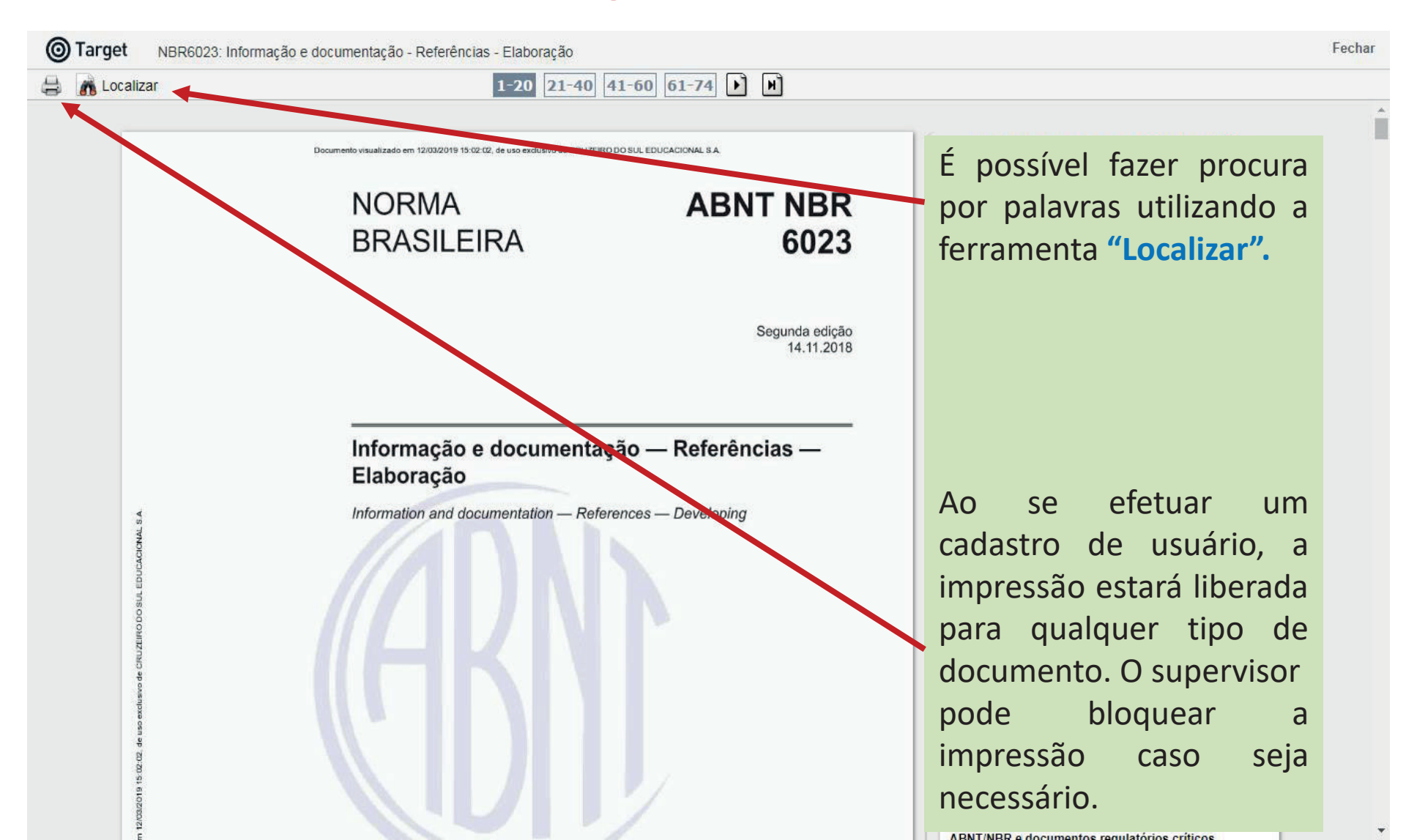

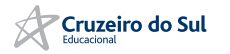

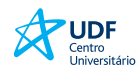

# Menu Minha Biblioteca

Nesse menu, o usuário tem a informação da quantidade de normas/documentos que o Grupo Cruzeiro do Sul possui em seu acervo digital ou impresso classificada por categoria de documento

| Cruzeiro c                                                     | lo Sul                                      |                              | ÁREA DO SUPERVISOR     |
|----------------------------------------------------------------|---------------------------------------------|------------------------------|------------------------|
|                                                                |                                             | NORMAS E DOCUMENTOS F        | REGULATÓRIOS           |
| <b>யு номе</b>                                                 | ☆ MINHA BIBLIOTECA                          | 용 MEU PERFIL ၂ 국 MEU CARRINH | io   ⑦ajuda   ->] sair |
| GEDWEB > MI IHA BIBLIOTECA                                     |                                             |                              | PESQUISA AVANÇADA      |
| Normas Brasileiras/Mercosul<br>(1.172/17.258)                  | Q Digite aqui o código ou assunto de        | esejado                      | PESQUISAR              |
| Documentos Internos<br>(0/0)<br>Incluir Novo Documento         | <b>Q</b> Digite aqui o código ou assunto de | esejado                      | PESQUISAR              |
| Cursos In-Company<br>(17/17)<br>Ver todos os cursos            | <b>Q</b> Digite aqui o código ou assunto de | esejado                      | PESQUISAR              |
| Diário Oficial da União<br>(32.394/32.394)                     | <b>Q</b> Digite aqui o código ou assunto de | esejado                      | PESQUISAR              |
| Diário Oficial do Distrito<br>Federal<br>(764/764)             | Q Digite aqui o código ou assunto de        | esejado                      | PESQUISAR              |
| Diário Oficial do Estado de<br>Minas Gerais<br>(1.460/1.460)   | Q Digite aqui o código ou assunto de        | esejado                      | PESQUISAR              |
| Diário Oficial do Estado do<br>Rio de Janeiro<br>(2.953/2.953) | <b>Q</b> Digite aqui o código ou assunto de | esejado Todos                | PESQUISAR              |
| Diário Oficial do Estado do                                    |                                             | Todos                        | PESQUISAR              |

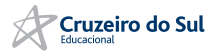

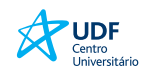

## **E-books - Editora RT**

## 1º - Clicar no avatar, localizado no canto superior à direita -> Personalizar:

|                                                                                                    |                                                                       |                                         | THOMSON REUTERS PROVIEW                                    |                                                   |                                |                                     | Ę            | . ? 1       |
|----------------------------------------------------------------------------------------------------|-----------------------------------------------------------------------|-----------------------------------------|------------------------------------------------------------|---------------------------------------------------|--------------------------------|-------------------------------------|--------------|-------------|
| BIBLIOTECA                                                                                                    | CATÁLOGO                                                              |                                         |                                                            |                                                   |                                | Fechar                              | Conta        |             |
| _                                                                                                    |                                                                       | _                                       |                                                            | _                                                 |                                |                                     | IPUser       |             |
| direito penal                                                                                                    | Ordenar Por: <u>Título</u>                                            |                                         |                                                            |                                                   |                                | Idioma                              |              | Português > |
| Títulos relevantes: 3                                                                                                    | 37                                                                    |                                         |                                                            |                                                   |                                | Exportar a lista                    | a de títulos |             |
|                                                                                                    |                                                                       |                                         |                                                            |                                                   |                                | Entre em conta                      | ato          |             |
|                                                                                                    | U                                                                     |                                         |                                                            |                                                   |                                | Política de Priv                    | acidade      | 1           |
| C                                                                                                    |                                                                       |                                         |                                                            |                                                   | _                              | Personalizar                        |              |             |
|                                                                                                    | Curso de Direito Penal                                                |                                         | Curso de Direito Penal Bras I)                             |                                                   | Curso de D                     | Limpar cookies                      | s ProView    |             |
| René Ariel Dotti                                                                                                    | René Ariel Dotti , Alexandre Knopfholz ,<br>Gustavo Britta Scandelari | Lier Roor Phane                         | - Parte Geral - Ed. 2018<br>Luiz Regis Prado               |                                                   | Brasileiro -<br>Luiz Regis Pra | Sair                                |              |             |
| CURSO DE<br>DIREITO PENAL<br>Pres Geal                                                                                                    |                                                                       | CURSO DE<br>DIREITO PENAL<br>BRASILEIRO |                                                            | DIREITO PENAL<br>BRASILEIRO                       | Carvaino, Oise                 |                                     |              |             |
| SP-Aline<br>many monarcounts                                                                                                    |                                                                       | VOLUME I - PARTE GERAL                  |                                                            | Parts Gard a Parts Expension                      |                                |                                     |              |             |
| G BURNE                                                                                                    | 0                                                                     | THEAMS                                  | 0                                                          |                                                   |                                |                                     | 0            |             |
|                                                                                                    |                                                                       |                                         |                                                            |                                                   |                                |                                     |              |             |
| Lore Roos Pesoo                                                                                                    | Curso de Direito Penal Bras<br>pecial (v.II) - Edição 2017            | Lur Ren Pauco                           | Curso de Direito Penal Bras e<br>Geral (v.l) - Edição 2017 |                                                   | Curso de D<br>ro - Volume      | ireito Penal Bra<br>1 - Edição 2013 | s<br>}       |             |
| CURSO DE                                                                                                    | Gisele Mendes de Carvalho, Luiz Regis<br>Prado                        | CURSO DE                                | Luiz Regis Prado                                           | Curso de Direito Penal<br>Brasilom                | Luiz Regis Pra                 | do                                  | - 1          |             |
| BRASILEIRO<br>VOLUME III – PARTE ESPECIAL                                                                                                    |                                                                       | BRASILEIRO<br>VOLUME I – PARTE GERAL    |                                                            | vedurne )<br>Dans Jans (Ans 19 a 19)<br>(2 fotore |                                |                                     | - 8          |             |
| To rate<br>the state<br>Description<br>Telephone<br>Telephone | 0                                                                     | THE REAL                                | 0                                                          | -brucce-                                          |                                |                                     | 0            |             |
|                                                                                                    |                                                                       |                                         |                                                            |                                                   |                                |                                     |              |             |

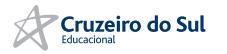

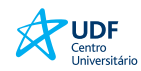

## 2º - Preencher as informações para incluir o novo usuário:

Em seguida será redirecionado a página do OnePass para concluir a criação do acesso:

| THOMSON REUTERS PROVIEW                                                                                                    | 10 1       |
|----------------------------------------------------------------------------------------------------|------------|
| BIBLIOTECA CATÁLOGO                                                                                                    | ~          |
| Filtrar por neme ett autor Ordenar Por: Tilujo                                                                                                    | Q ≡ Q<br>N |
| A A tica dos precedentes -<br>Edição 2014<br>Luiz Guilherme Marinoni<br>Contractor de la configurar a sua conta OnePass.                                                                                                    |            |
| A democracia através dos<br>direitos - Edição 2015<br>Lugi Ferrardi<br>UNICIPERATOR<br>Concelar Personalizar<br>Você será direcionado para o site do OnePass. Quando<br>você reformar ao ProView, você deve entrar com o seu novo<br>nome de usuário e senha OnePass<br>Marcador de Página, podendo ser localizado em futuras<br>vioitas |            |

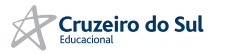

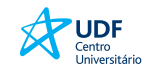

## **3° - CRIANDO UMA CONTA ONE PASS**

ETAPA 1 preencha nome do produto(etiqueta). Ex. Proview

voltar a Proview

THOMSON REUTERS

| Regi      | istar  | um | prod | uto  |
|-----------|--------|----|------|------|
| · · · · O | 0.0011 |    | p    | 0.00 |

Adicione uma nova chave de registo do produto ao seu perfil OnePass.

| Produto |  |
|---------|--|
| ProView |  |

Registration key

O- 9995829376-3B0VR9

Etiqueta personalizada Atribua esta chave de registo a uma etiqueta para diferenciá-la das

restantes.

**Biblioteca digital** 

E-mail

tete2stwtwt@teee.com

Continuar

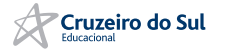

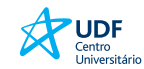

## ETAPA 2 – INFORMAÇÕES PESSOAIS

ii.

Apelido = Sobrenome

| ETAPA 2                                                                                                    |                       |
|----------------------------------------------------------------------------------------------------|-----------------------|
| Informações pessoais                                                                                                    |                       |
| Nome próprio                                                                                                    |                       |
|                                                                                                    |                       |
| Apelido                                                                                                    |                       |
|                                                                                                    |                       |
| E-mail                                                                                                    |                       |
| tete2stwtwt@teee.com                                                                                                    |                       |
| Confirmar e-mail                                                                                                    |                       |
|                                                                                                    |                       |
| <b>E-mails adicionais (opcional)</b><br>O OnePass pode enviar notificações da conta a outros utilizadores, tais como adr<br>os vários endereços de e-mail com vírgulas. | ninistradores. Separe |
|                                                                                                    |                       |
|                                                                                                    |                       |
|                                                                                                    |                       |

Continuar

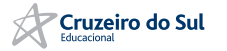

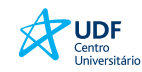

## ETAPA 3 – SEGURANÇA

#### Segurança

Nome de Usuário

O seu nome de utilizador é sensível à utilização de maiúsculas.

Entre 8 e 70 carateres

# Senha Image: Confirmar palavra-passe Senha Mostrar texto Mostrar texto

#### Pergunta de segurança

Selecionar uma pergunta de segurança 🔹

#### Resposta

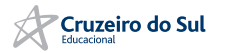

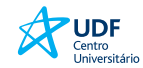

## ETAPA 3 - PARABÉNS, O ACESSO FOI CRIADO E ESTÁ DISPONÍVEL PARA USO!

| gisto concluído                                                                                                    |                                                       |
|----------------------------------------------------------------------------------------------------|-------------------------------------------------------|
| eu registo está concluído. Clique no botão abaixo                                                                   | para iniciar sessão no ProView.                       |
| ProView                                                                                                    |                                                       |
| Etiqueta personalizada                                                                                              |                                                       |
| Biblioteca digital                                                                                                  |                                                       |
| E-mail                                                                                                    |                                                       |
| tete2stwtwt@teee.com                                                                                                |                                                       |
|                                                                                                    | Continue para ProView $ ightarrow$                    |
|                                                                                                    |                                                       |
| utenticação de dois passos                                                                                          |                                                       |
| utenticação de dois passos mantém o seu perfil seguro a<br>lavra-passe habitual. Esta funcionalida de funciona como | o exigir um código além da<br>uma camada de seguranca |

Configurar a autenticação de dois passos

adicional para garantir que nenhum outro utilizador acede ao seu perfil

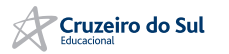

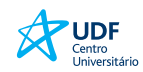

# Pesquisa

#### Utilize o campo de busca: A ? THOMSON REUTERS PROVIEW **BIBLIOTECA** CATÁLOGO DICA RÁPIDA: Bem-vindo ao ProView Para adicionar ma nota, selecione o texto que deseja comentar, selecione "Criar Nota" no menu por up, digite o texto da nota e Com o ProView você pode acessar seus eBooks onde e guando você escolha uma cor. ou assunto para encontrar rapidamente o livro que você precisa. Ordenar Por: Título Título -Tipo País # Editora Önus da prova no novo ( Önus da Prova no Processo Önus da Prova no Processo Assunto Civil - Ed. 2015 Ed. 2017 Civil - Ed. 2018 Posse PAULA RANDS VITOR DE PAULA RANCE Artur Thompsen Carpes Vitor de Paula Ramos Vitor de Paula Ramos ÔNUS DA ÔNUS DA **ÖNUS DA PROVA** PROVA NO PROCESSO CIVIL PROVA NO NO NOVO CPC PROCESSO CIVIL 0 0 0

#### NOSSA POLÍTICA PARA O USO DE COOKIES

Todos os sites da Thomson Reuters usam cookies para melhorar a experiência online. Eles foram colocados no seu computador quando você entrou neste site. Você pode alterar as configurações de cookies agora pelo seu navegador.

#### OK para continuar

⑦ Política de cookies

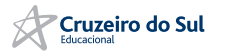

# Pesquisa

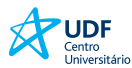

## Utilizando o sumário

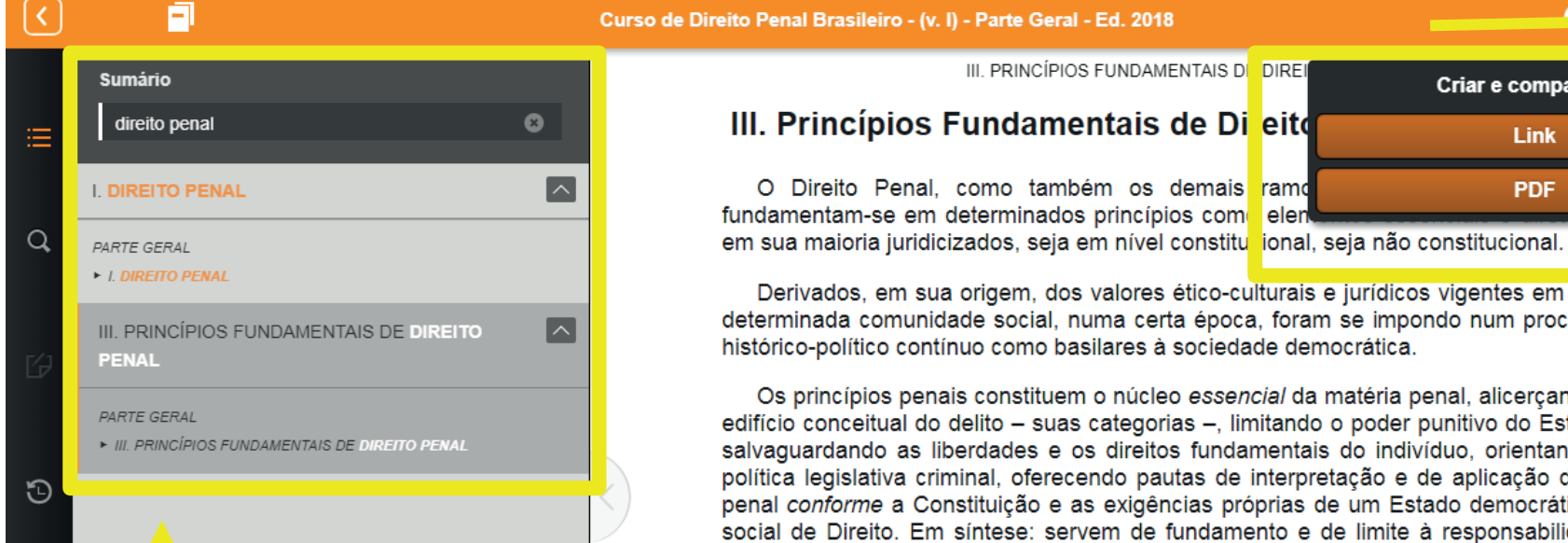

Criar e compartilhar Fechar Link PDF

Derivados, em sua origem, dos valores ético-culturais e jurídicos vigentes em uma determinada comunidade social, numa certa época, foram se impondo num processo histórico-político contínuo como basilares à sociedade democrática.

eler

Os princípios penais constituem o núcleo essencial da matéria penal, alicerçando o edifício conceitual do delito – suas categorias –, limitando o poder punitivo do Estado, salvaguardando as liberdades e os direitos fundamentais do indivíduo, orientando a política legislativa criminal, oferecendo pautas de interpretação e de aplicação da lei penal conforme a Constituição e as exigências próprias de um Estado democrático e social de Direito. Em síntese: servem de fundamento e de limite à responsabilidade penal.

Convém distinguir entre princípios de natureza penal constitucional - princípios penais propriamente ditos (v.g., princípios de legalidade, de culpabilidade, de individualização e da personalidade da pena) previstos na Constituição e princípios constitucionais gerais que versam a matéria penal.

Os primeiros integram o ordenamento penal positivo "em razão do próprio conteúdo, têm, ademais, características substancialmente constitucionais, enguanto se circunscrevam dentro dos limites do poder punitivo que situam a posição da pessoa humana no âmago do sistema penal; em seguida, vincam os termos essenciais da relação entre indivíduo e Estado no setor delicado do Direito Penal",<sup>1</sup> e outros princípios de conteúdo não especificamente penais (de caráter geral ou heterogêneo), também consagrados no texto constitucional, que versam sobre matéria penal (v.g.,

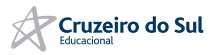

# Pesquisa

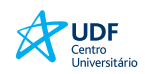

## Busca por palavra dentro do livro

| <b>〈</b>          |                                                                                                    | Ônus da Prova no Processo Civil - Ed. 2015                                                                                                    | ?                        |      | 0            |   |
|-------------------|----------------------------------------------------------------------------------------------------|----------------------------------------------------------------------------------------------------|--------------------------|------|--------------|---|
| il <mark>a</mark> | Sumário<br>Filtrar Sumário                                                                                                    | Ordenar Por: Ordem do título Recolher todos Pesquisa                                                                                                    | Expandir t<br>a: process | odos |              | ľ |
| ∝                 | ÔNUS DA PROVA NO PROCESSO CIVIL<br>Primeiras páginas                                                                                                    | intensa que nos une, com afinidade de pensamento tanto no samba quanto no <b>processo</b><br><b>civil</b> ; e a Paulo Mendes, pela amizade e presteza de ter sido o primeiro, depois de                                                 |                          |      | 91 Resultado | l |
|                   | <ul> <li>2 Agradecimentos</li> <li>3 Introdução</li> </ul>                                                                                                    | Introdução                                                                                                    |                          | L    | < Limp;      |   |
| Э                 | <ul> <li>Capítulo 1. ALGUMAS PREMISSAS, OU DO NOVO<br/>DIREITO PROBATÓRIO. DIMENSÃO EPISTÊMICA<br/>DO PROCESSO: VERDADE, PROVA E<br/>NECESSIDADE DE UM PROCESSO ORIENTADO<br/>TENDENCIALMENTE À COMPLETUDE DO<br/>MATERIAL PROBATÓRIO</li> </ul> | analisando a forma como a regra de julgamento foi positivada no Código de Processo Civil<br>de 1973 e no Novo Código de Processo Civil brasileiro. Para isso, o livro segue a seguinte<br>lógica: demonstra-se, inicialmente,           |                          | l    | ar Busca 🗙   |   |
|                   | Capítulo 2. ÔNUS DA PROVA: DAS TENTATIVAS DE<br>AMPLIAÇÃO DO MATERIAL PROBATÓRIO<br>MANTENDO A CATEGORIA DO ÔNUS                                                                                                    |                                                                                                    |                          | l    |              |   |
|                   | Capítulo 3. DO ÔNUS AO DEVER DE PROVAR     Conclusões                                                                                                    | Capítulo 1. ALGUMAS PREMISSAS, OU DO NOVO DIREITO PROBATORIO. DIMENSAO EPISTEMICA<br>DO PROCESSO: VERDADE, PROVA E NECESSIDADE DE UM PROCESSO ORIENTADO<br>TENDENCIALMENTE À COMPLETUDE DO MATERIAL PROBATÓRIO                          | $\wedge$                 | L    |              |   |
|                   | 15 Referências bibliográficas                                                                                                    | ou pela inexistência da verdade (tanto na vida, em geral, como no direito e no processo civil<br>especificamente). Trata-se, também, de non-sequitur a ideia de que, por algo                                                           |                          |      |              |   |
|                   |                                                                                                    | prova: aicançar a convicção, chegar a ela". Da mesma forma, tanto o Código de Processo<br>Civil brasileiro de 1973 quando o Novo Código de Processo Civil (respectivamente, em seus<br>arts. 131 e 371), parecem adotar tal posição, ao | 5                        |      | ~            |   |

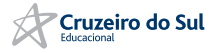

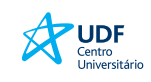

Conta

# Acesso dos e-books - Editora RT pelo Aplicativo

- 1. Abra o aplicativo de Thomson Reuters ProView no seu tablet ou no seu computador;
- 2. Em Perfil, cliquem Personalizar;
- 3. Fazer o login na conta do OnePass
- 4. Inicie a sessão, digitando seu usuário e senha OnePass;

|                                                                                  |                                                                                                    |                                     | roser                       |             |
|----------------------------------------------------------------------------------|----------------------------------------------------------------------------------------------------|-------------------------------------|-----------------------------|-------------|
| Para adicionar uma nota, selecione o texto que deseja comentar, selecione "Criar |                                                                                                    | Títulos                             | Idioma                      | Português > |
| THOMSON REUTERS*                                                                 | w você pode acessar seus eBooks onde e quando você<br>ze seus sBooks por título, editora, país, lidos recentamente |                                     | Exportar a lista de títulos | 5           |
| ar                                                                               | ra encori                                                                                                    |                                     | Entre em contato com o      | suporte     |
| ProView                                                                          | Você quer criar uma                                                                                                | _                                   | envie-nos um feedback       |             |
| lniciar sessão com o OnePass   Acessar por IP                                    | conta pessoal?                                                                                                    |                                     | Politica de Privacidade     | 2           |
| Nome de Usuário Esqueceu-se do nome de utilizador?                               | Por quê você deve personalizar a sua conta?                                                                        |                                     | Personalizar                | 1           |
| 1                                                                                | Agora Não Criar                                                                                                    |                                     | Limpar cookies ProView      |             |
| Senha Esqueceu-se da palavra-passe?                                              | Conta                                                                                                    | Onus da P<br>Civil - Ed.            | Sair                        |             |
| Mostrar texto                                                                    | Onur<br>PROCESSOC<br>Já tem uma conta OnePass?                                                                     | ONUS DA<br>PRIOVA NO<br>CESSO CIVIL | Ramos                       | D           |
| Guardar nome de utilizador                                                       | Fazer login com minha conta do OnePass                                                                             |                                     | 0                           | F           |
| Guardar nome de utilizador e palavra-passe                                       |                                                                                                    |                                     | 0                           | н           |
| Iniciar a sessão                                                                 |                                                                                                    |                                     |                             | U<br>G<br>L |
| Adicionar chave de registo Criar perfil OnePass<br>Atualizar perfil OnePass      |                                                                                                    |                                     |                             | M           |
|                                                                                  |                                                                                                    |                                     |                             |             |

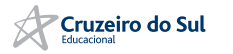

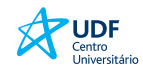

## **RT ONLINE**

| em-vindo: CRUZEIRO DO SUL EDUCACIONAL                                                                                                    | Ajuda Serviços Sair                                                          |   |
|----------------------------------------------------------------------------------------------------|------------------------------------------------------------------------------|---|
| ome Doutrina Jurisprudência Legislação Súr<br>Home                                                                                                    | ulas / OJs / PNs Produtos Notícias JurisTendência Trabalhista Administrativo |   |
| )estaques –                                                                                                    | Meus Alertas                                                                 | - |
| Doutrina<br>DEMOCRACIA PARTICIPATIVA BRASILEIRA E A PARTICIPAÇÃO<br>SOCIAL NAS CIDADES<br>Jáudia Gurgel<br>D SISTEMA CONSTITUCIONAL ECONÔMICO, A LIBERDADE DE<br>JONCORRÊNCIA E AS IMUNIDADES TRIBUTÁRIAS<br>(gor Werner de Oliveira<br>A IMUNIDADE TRIBUTÁRIA DO ICMS SOBRE EXPORTAÇÕES<br>Lucas Pacheco Vieira Pablo Augusto Lima Mourão<br>Jurisprudência<br>R0 0000626-64.2013.5.20.0007 Maria das Graças Monteiro Melo<br>Ver mais | <ul> <li>Atualmente não há buscas automáticas cadastradas</li> </ul>         |   |
| otícias Reuters                                                                                                    | Pesquisar                                                                    |   |
| <ul> <li>ATUALIZA 1-Morre rei Abdullah, da Arábia Saudita, e<br/>Salman assume reinado</li> </ul>                                                                                                    | Home Pesquisa po Índire                                                      |   |
| Reuters (Português, Brasil)   23 Janeiro 2015                                                                                                    |                                                                              | 0 |
| <ul> <li>*****BOM DIA*****Indicadores Econômicos</li> </ul>                                                                                                    | Por Contaúdo Por Produto                                                     |   |
| 23/01*****<br>Reuters (Português, Brasil)   23 Janeiro 2015                                                                                                    |                                                                              |   |
|                                                                                                    | ✓ Pesquisar em todos                                                         |   |
| Ver mai:                                                                                                    |                                                                              |   |
|                                                                                                    |                                                                              |   |
|                                                                                                    | • ☑ Súmulas / OJs / PNs                                                      |   |
|                                                                                                    |                                                                              |   |

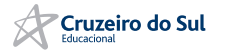

# **TRIBUNAIS / REVISTAS**

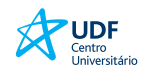

| TRIBUNAIS                       |                                |  |  |  |  |
|---------------------------------|--------------------------------|--|--|--|--|
| TRIBUNAIS SUPERIORES            | TRIBUNAIS REGIONAIS ELEITORAIS |  |  |  |  |
| TRIBUNAIS DE JUSTIÇA            | TRIBUNAIS DE JUSTIÇA MILITAR   |  |  |  |  |
| TRIBUANIS REGIONAIS FEDERAIS    | TRIBUNAIS DE ALÇADA            |  |  |  |  |
| TRIBUNAIS REGIONAIS DO TRABALHO |                                |  |  |  |  |

| * | Revista dos Tribunais                        | * | Direito do Trabalho                           |
|---|----------------------------------------------|---|-----------------------------------------------|
| * | Revistas dos Tribunais SUL/ SP/ RJ/ Nordeste | * | Direito da Concorrência, Consumo e Comércio   |
| * | Revista de Processo                          | * | Direito das Comunicações                      |
| * | Direito do consumidor                        | * | Direito Imobiliário                           |
| * | Direito Privado                              | * | Instituto dos Advogados de São Paulo          |
| * | Direito Ambiental                            | * | Tributária das Américas                       |
| * | Tributário e Finanças Públicas               | * | Revista de Direito Brasileira                 |
| * | Ciências Criminais – IBCCrim                 | * | Revista de Direito da Infância e da Juventude |
| * | Arbitragem e Mediação                        | * | Revista de Direito Empresarial                |
| * | Direito bancário e do Mercado de Capitais    | * | Revista de Direito Previdenciário             |
| * | Ciências Penais                              | * | Revista de Direito de Família e das Sucessões |
| * | Direito Desportivo                           | * | Revista de Direito Civil Contemporâneo        |
| * | Direito Educacional                          | * | Revista de processo Comparado                 |
| * | Direito Constitucional e Internacional       | * | Revista Iberoamericana de Derecho Procesal    |

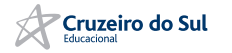

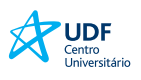

| m-vindo: CRUZEIRO DO SUL EDUCACIONAL                                                                                                    |                                                                            | Ajuda Serviços Sair |
|----------------------------------------------------------------------------------------------------|----------------------------------------------------------------------------|---------------------|
| me Doutrina Jurisprudência Legislação Súm                                                                                                    | as / OJs / PNs Produtos Notícias JurisTendência Trabalhista Administrativo |                     |
| me                                                                                                    |                                                                            |                     |
| -staques –                                                                                                    | Meus Alertas                                                               | -                   |
| MURINA<br>MOCRACIA PARTICIPATIVA BRASILEIRA E A PARTICIPAÇÃO<br>CIAL NAS CIDADES<br>judia Gurgel<br>SISTEMA CONSTITUCIONAL ECONÔMICO, A LIBERDADE DE<br>INCORRÊNCIA E AS IMUNIDADES TRIBUTÁRIAS<br>or Werner de Oliveira<br>IMUNIDADE TRIBUTÁRIA DO ICMS SOBRE EXPORTAÇÕES<br>cas Pacheco Vieira Pablo Augusto Lima Mourão<br>risprudência<br>0 0000626-64.2013.5.20.0007 Maria das Graças Monteiro Melo<br>Ver mais | <ul> <li>Atualmente não há buscas automáticas cadastradas</li> </ul>       |                     |
| otícias Reuters –                                                                                                    | Pesquisar                                                                  |                     |
| ATUALIZA 1-Morre rei Abdullah, da Arábia Saudita, e                                                                                                    | Home                                                                       |                     |
| Salman assume reinado<br>Reuters (Português, Brasil)   23 Janeiro 2015                                                                                                    | Pesquisa no Indice                                                         |                     |
|                                                                                                    | prisão domiciliar                                                          | Ŭ                   |
| ******BOM DIA******Indicadores Econômicos<br>23/01******                                                                                                    | Por Conteúdo Por Produto                                                   |                     |
| Reuters (Portugues, Brasil)   23 Janeiro 2015                                                                                                    | Pesquisar em todos                                                         |                     |
|                                                                                                    | • 🗹 Doutrina                                                               |                     |
|                                                                                                    | • 🗹 Jurisprudência                                                         |                     |
|                                                                                                    | • ☑ Legislação                                                             |                     |
|                                                                                                    | • 🗹 Súmulas / OJs / PNs                                                    |                     |
|                                                                                                    |                                                                            |                     |

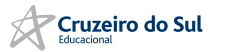

\_

| REVISTA DOS TRIBUNAIS                                                                                                    | 5 ONLINE <sup>®</sup>                  |                                                                                                    |                                                                                                    |
|----------------------------------------------------------------------------------------------------|----------------------------------------|----------------------------------------------------------------------------------------------------|----------------------------------------------------------------------------------------------------|
| Bem-vindo: CRUZEIRO DO SUL EDUCACIONAL                                                                                                 |                                        |                                                                                                    | Ajuda Serviços Sair                                                                                                    |
| Home         Doutrina         Jurisprudência         Legislação           Home         > Por Conteúdo         > Resultados da Pesquisa | Súmulas / OJs / PNs P<br>Doutrina (28) | Produtos         Notícias         JurisTendência         Trabalhista         Administrativo           1)         Jurisprudência (942)         Legislação (32)         Súmulas / OJs / PNs (0)         Image: Constraint of the second second s |                                                                                                    |
| Pesquisar nos resultados                                                                                                    |                                        | Pesquisar                                                                                                    | Editar Pesquisa Nova Pesquisa                                                                                                    |
| Pesquisa realizada: Texto(prisão domicil 🛖                                                                                             |                                        |                                                                                                    | Ocultar Termos (1 - 25) de 1255 documentos                                                                                                 |
| Classificação                                                                                                    | Aplicar aos d                          | locumentos selecionados 📄 1 2 3 4 Próxima > Última >> 🖆 🍕                                                                                                    |                                                                                                    |
| <ul> <li>+ Doutrina (281)</li> <li>+ Jurisprudência (942)</li> <li>+ Legislação (32)</li> <li>+ Súmulas / OJs / PNs (0)</li> </ul>     | Doutrina                               | DO CONDENADO E DA PENA<br>José Augusto Abreu Machado   Gilberto Passos de Freitas<br>Doutrinas Essenciais Processo Penal   vol. 6   p. 659   Jun / 2012   DTR\2012\450403<br>lei penal estabelece que, em qualquer delas - que "devem ser cumpridas em penit<br>comum" (art. 29) - "o sentenciado fica sujeito a trabalho, que deve ser remunerado,                                                                                                    | enciária, ou, à falta, em seção especial de <mark>prisão</mark><br>e a isolamento durante o repouso noturno                                |
|                                                                                                    | <u>2</u> .                             | DECISÃO CONDENATÓRIA PENDENTE DE RECURSO DO ACUSADO, PRO<br>"HABEAS CORPUS"<br>Leônidas Ribeiro Scholz<br>Revista Brasileira de Ciências Criminais   vol. 1   p. 153   Jan / 1993<br>Doutrinas Essenciais Processo Penal   vol. 5   p. 1003   Jun / 2012   DTR\1993\2<br>para que o paciente possa gozar do benefício da progressão para o regime semi-al<br>prisão-albergue domiciliar, na hipótese de não existir estabelecimento apto à execuç<br>aberto                                                                                                    | GRESSÃO DE REGIME PRISIONAL DE<br>berto, afastada, porém, a possibilidade da<br>ão da pena em <mark>prisão</mark> especial no regime semi- |
|                                                                                                    | 3.                                     | PRISÃO ESPECIAL, SALA DE ESTADO-MAIOR E PRISÃO DOMICILIAR EN<br>Delmanto Júnior Roberto<br>Revista dos Tribunais   vol. 793   p. 463   Nov / 2001<br>Doutrinas Essenciais Processo Penal   vol. 2   p. 1217   Jun / 2012   DTR\2001\641                                                                                                    | 4 FACE DA LEI 10.258/2001                                                                                                    |

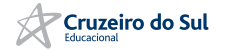

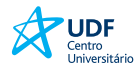

## SISTEMA DE BIBLIOTECAS

# **CONTATO:**

# biblioteca@udf.edu.br